# Atos BRiO Soft

Manual de Utilização (MA.005.01-06/11)

2011

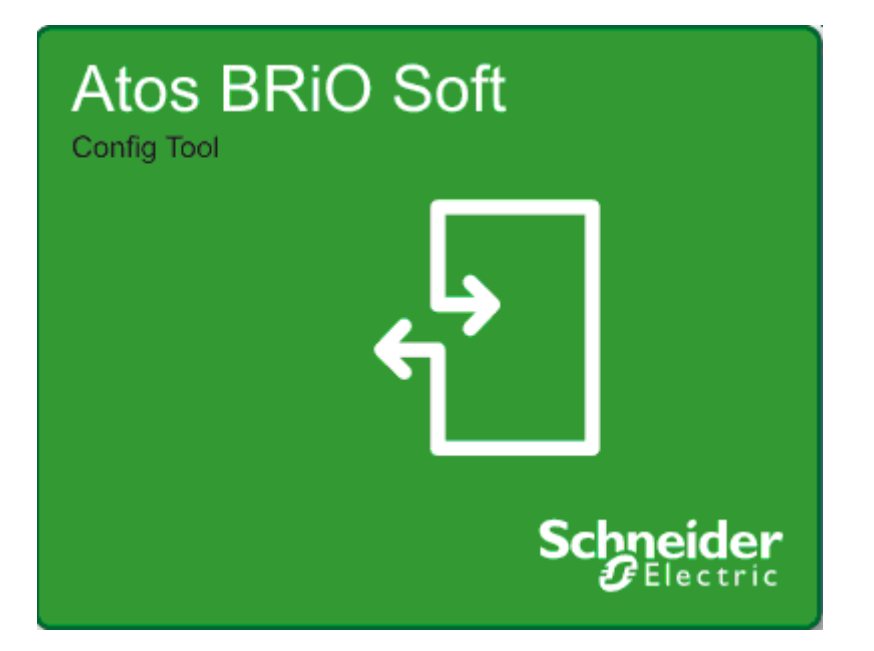

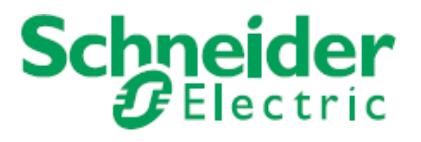

MA.005.01-06/11 01/07/2011

Este manual não pode ser reproduzido, total ou parcialmente, sem autorização por escrito da Schneider Electric.

Seu conteúdo tem caráter exclusivamente técnico/informativo e a **Schneider Electric** se reserva no direito, sem qualquer aviso prévio, de alterar as informações deste documento.

# Termo de Garantia

A **Schneider Electric Brasil Ltda**. agradece a preferência pela compra de nossos produtos e oferece a seus clientes garantia contra defeito de fabricação, devidamente comprovada, que nele apresentar no prazo de 18 (dezoito) meses contados a partir da emissão da nota fiscal de faturamento. Caso a nota fiscal de faturamento não seja apresentada, será aceito um período de 24 meses após a data que se encontra gravada em cada item fabricado.

A garantia não abrangerá estragos e avarias decorrentes de acidentes, instalações inadequadas ou ocorrências causadas por terceiros. Exclui-se também da garantia o desgaste devido ao uso intensivo dos materiais e que ultrapassem a vida elétrica ou mecânica especificada em catalogo, danos causados por negligência, imperícia ou imprudência na manutenção, uso impróprio ou inadequado, armazenagem inadequada e motivos de força maior ou caso fortuito. A garantia não inclui a troca gratuita de componentes que se desgastem naturalmente com o uso, tais como: conectores, baterias e relés.

A **Schneider Electric Brasil Ltda.** declara a garantia nula se o equipamento apresentar sinais de ter sido consertado por pessoa não habilitada e se houver remoção e/ou alteração do número de sério ou etiqueta de identificação.

Os serviços referidos neste termo de garantia serão executados em nossa unidade de Jurubatuba em São Paulo – SP.

Endereço para envio: Departamento de Assistência Técnica Atos Av. Nações Unidas, 23.223 – Vila Almeida – SP – CEP 04795-907 CNPJ: 82.743.287/0027-43 Inscrição Estadual: 148.061.989.116

Para acesso aos manuais deste produto acesse o site **www.shneider-electric.com.br** ou diretamente através do link **www.atos.com.br** na área de download.

Para dúvidas gerais, disponibilizamos nosso Call Center através dos números **0800 7289 110** ou **11 3468 - 5791** 

# CONVENÇÕES UTILIZADAS

• Palavras em outras línguas são apresentadas em itálico, porém algumas palavras são empregadas livremente por causa de sua generalidade e frequência de uso. Como, por exemplo, às palavras software e hardware.

Números seguidos da letra h subscrita (ex: 1024h) indicam numeração hexadecimal e seguidos da letra b (ex: 10b), binário. Qualquer outra numeração presente deve ser interpretada em decimal.

• O destaque de algumas informações é dado através de ícones localizados sempre à esquerda da página. Cada um destes ícones caracteriza um tipo de informação diferente, sendo alguns considerados somente com caráter informativo e outros de extrema importância e cuidado. Eles estão identificados mais abaixo:

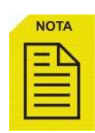

**NOTA:** De caráter informativo, mostra dicas de utilização e/ou configuração possíveis, ou ressalta alguma informação relevante no equipamento.

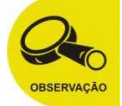

**OBSERVAÇÃO:** De caráter informativo, mostra alguns pontos importantes no comportamento / utilização ou configuração do equipamento. Ressalta tópicos necessários para a correta abrangência do conteúdo deste manual.

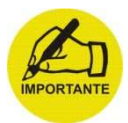

**IMPORTANTE:** De caráter informativo, mostrando pontos e trechos importantes do manual. Sempre observe e analise bem o conteúdo das informações que são identificadas por este ícone.

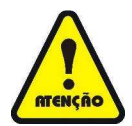

**ATENÇÃO:** Este ícone identifica tópicos que devem ser lidos com extrema atenção, pois afetam no correto funcionamento do equipamento em questão, podendo até causar danos à máquina / processo, ou mesmo ao operador, se não forem observados e obedecidos.

#### Índice

| CAPÍTULO 1 | 1 <sup>.</sup> | 1 |
|------------|----------------|---|
|------------|----------------|---|

| Atos BRiO                                                | . 11 |
|----------------------------------------------------------|------|
| Aplicações do produto                                    | .12  |
| Vantagens                                                | .12  |
| Referências dos Produtos                                 | .13  |
| Especificações Gerais                                    | .14  |
| LED de status da remota                                  | .14  |
| Ligação do cabo de comunicação                           | .15  |
| Cabo de ligação entre Atos BRiO e Atos MPC6006 via RS485 | .15  |
| Características Elétricas do Cabo para Padrão RS485      | .16  |
| Instalação do produto – Trilho DIN                       | .17  |

| 19 |
|----|
| 19 |
| 20 |
| 20 |
| 20 |
| 21 |
| 22 |
| 23 |
| 24 |
| 25 |
|    |

| CAPÍTULO 3 |
|------------|
|------------|

| MA.005.01-06/11<br>01/07/2011 | Atos BRiO Soft<br>Manual de Utilização<br>27 |
|-------------------------------|----------------------------------------------|
|                               |                                              |
|                               |                                              |
| Entradas Analógicas           |                                              |
| Saídas Analógicas             |                                              |
| 2543.60 e 2543.62E            |                                              |
| 2543.62 e 2543.62S            |                                              |

| CAPÍTULO 4 |
|------------|
|------------|

| Remotas de Temperatura    | 31 |
|---------------------------|----|
| Características Elétricas | 31 |
| Termopar                  | 32 |
| PT100/3 fios              | 32 |
| Esquema de ligações       | 33 |
| 2543.65                   | 33 |
| 2543.75                   | 34 |

| CAPÍTULO 5 |  |
|------------|--|
|------------|--|

| Remotas especiais                                                  | 35 |
|--------------------------------------------------------------------|----|
| Características Elétricas                                          | 35 |
| 2543.70                                                            | 36 |
| Cabo de ligação entre Atos BRiO CAN J1939 e Atos MPC6006 via RS232 | 37 |

| CAPÍTULO 6 |
|------------|
|------------|

| Atos BRiO Soft                                        | 39 |
|-------------------------------------------------------|----|
| Visão geral do menu de configuração do Atos BRiO Soft | 40 |
| Configurando a comunicação                            | 41 |
| Inserindo uma nova remota na rede                     | 42 |

| Atos BRiO Soft<br>Manual de Utilização<br>Identificando remotas presentes na rede | MA.005.01-06/11<br>01/07/2011<br>44 |
|-----------------------------------------------------------------------------------|-------------------------------------|
| Configurando uma remota desconhecida                                              | 45                                  |
| Configurando os parâmetros das remotas na rede                                    |                                     |
| Informações de uma remota Atos BRiO                                               | 47                                  |
| Configuração do Timeout                                                           | 47                                  |
| Monitorando entradas e saídas através do Atos BRiO Soft                           |                                     |
| Remota Digital                                                                    |                                     |
| Programando uma entrada digital como contador                                     |                                     |
| Remota Analógica – Entradas                                                       | 50                                  |
| Configurando entrada analógica                                                    | 50                                  |
| Remota Analógica – Saídas                                                         | 51                                  |
| Configurando saída analógica                                                      | 51                                  |
| Remota de Temperatura Termopar                                                    | 52                                  |
| Configurando canais de Temperaturas - Termopar                                    | 53                                  |
| Diagnóstico dos canais de Temperatura - Termopar                                  | 53                                  |
| Remota de Temperatura - PT100 (3 fios)                                            | 54                                  |
| Diagnóstico dos canais de Temperatura - PT100 (3 fios)                            | 54                                  |
| Remota Conversora CAN J1939                                                       | 55                                  |
| Remota WEBNER08                                                                   | 56                                  |
| Remota WEBNSR08                                                                   | 57                                  |
| CAPÍTULO 7                                                                        | 59                                  |
| Atos A1 Soft – Atos BRiO Soft                                                     | 59                                  |
| Iniciando Projeto                                                                 | 60                                  |
| Habilita Modbus RS485                                                             | 61                                  |
| Habilita Modo Mestre (Access Path)                                                | 61                                  |
| Sinaliza erro de Comunicação                                                      | 61                                  |

Acionamento de saída digital através de temporizador no CLP ......62

| MA.005.01-06/11<br>01/07/2011<br>Aciona Saída digital por meio de Entrada digital do Atos BRiO | Atos BRiO Soft<br>Manual de Utilização<br>63 |
|------------------------------------------------------------------------------------------------|----------------------------------------------|
| Edição de Preset do Atos BRiO - Conversão decimal para hexadecimal                             | 63                                           |
| Visualizar o Efetivo - Conversão hexadecimal para decimal                                      | 64                                           |
| Tela de edição do preset e visualização do efetivo "Acc"                                       | 64                                           |
| Reset / Alteração no Efetivo do Atos BRiO                                                      | 65                                           |
| Comunicação Access Path                                                                        | 67                                           |
| Acionamento de saída digital através de temporizador no CLP                                    | 67                                           |
| Edição do Preset do contador interno do Atos BRiO                                              |                                              |
| Visualização do Efetivo do contador interno do Atos BRiO                                       |                                              |
| Reset do Efetivo acionado pela entrada digital do Atos BRiO                                    |                                              |

| CAPÍTULO 871 |
|--------------|
|--------------|

| Endereços Modbus                                      | 71 |
|-------------------------------------------------------|----|
| Aplicação sendo controlada por sistemas supervisórios | 72 |
| Via Canal Serial                                      | 72 |
| Via Rede Ethernet                                     | 72 |
| Aplicação sendo controlada por CLP                    | 73 |
| Endereços Modbus da remota Atos BRiO                  | 74 |
| Remota Digital                                        | 74 |
| Entradas - Função 0x02                                | 74 |
| Saídas - Funções 0x01, 0x05 e 0x0F                    | 75 |
| Entradas digitais com Latch associado: Função 0x02    | 76 |
| Contadores associados às Entradas Digitais            | 77 |
| Preset dos contadores: Funções 0x06 e 0x10            | 77 |
| Leitura de Preset dos contadores: Função 0x03         | 78 |
| Efetivo dos contadores: Função 0x03                   | 79 |
| Remota Analógica                                      | 80 |
| Efetivo das entradas analógicas: Funções 0x03 e 0x04  | 80 |
| Efetivo das saídas analógicas: Função 0x03            | 81 |

| Atos BRiO Soft<br>Manual de Utilização<br>Preset das saídas analógicas: Funções 0x06 e 0x10 | MA.005.01-06/11<br>01/07/2011<br>81 |
|---------------------------------------------------------------------------------------------|-------------------------------------|
| Remota de Temperatura                                                                       |                                     |
| Valor dos Canais de Temperatura -Termopar: Funções 0x03 e 0x04                              |                                     |
| Valor dos Canais de Temperatura - PT100: Funções 0x03 e 0x04                                |                                     |
| CAN J1939                                                                                   |                                     |
| Efetivo das entradas analógicas: Funções 0x03 e 0x04                                        |                                     |

MA.005.01-06/11 01/07/2011 Atos BRiO Soft Capítulo 1

# **CAPÍTULO 1**

#### Descrição Geral

#### Atos BRiO

A família *Atos BRiO* é composta por E/S remotas comandadas através de uma rede RS-485, utilizando o protocolo Modbus RTU.

Destinam-se às aplicações onde há uma distância considerável entre a CPU e os sensores e atuadores de campo.

Podem também ser utilizados para ampliar o número de pontos do CLP, dando maior versatilidade na composição da aplicação.

Instalação e programação facilitadas são destaques deste produto, o que proporciona um menor tempo de startup reduzindo o custo de implantação do sistema.

A figura a seguir apresenta uma visão geral da família Atos BRiO:

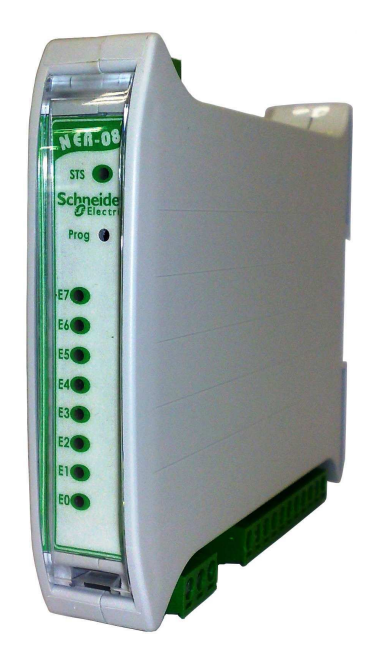

#### Aplicações do produto

Além das aplicações convencionais de ampliação do número de pontos do controlador, poderão ser desenvolvidas aplicações onde o controle é feito através de um PC.

Alguns exemplos possíveis:

- Automação de laboratórios: Normalmente é um PC que comanda um ou outro equipamento de medição, bomba de vácuo, válvulas solenóides etc.;
- Automação de portarias: Abertura e fechamento de cancelas;
- Automação de postos de pesagem e pedágios: Muito utilizado. Neste caso um PC precisa comandar cancelas, semáforos e indicações de rumo para o motorista;
- Processos que utilizam coletores de dados fixos: muito utilizado em empresas para fazer expedição e recebimento de mercadorias.

#### Vantagens

- Protocolo Modbus RTU;
- Montagem em trilho DIN;
- Diversas configurações de E/S digitais e analógicas;
- Contadores associados às entradas digitais.
- Acionamento automático de saídas digitais quando contador atinge o valor de preset.

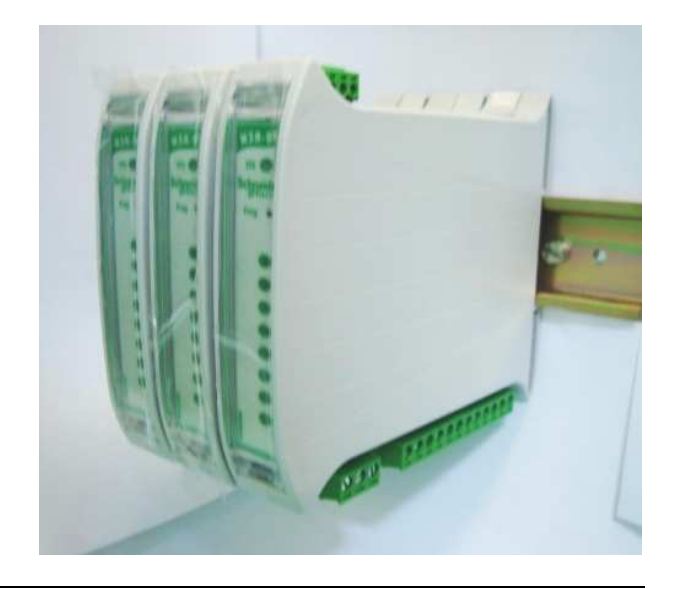

#### **Referências dos Produtos**

| Remotas Digitais |                                                               |  |  |  |
|------------------|---------------------------------------------------------------|--|--|--|
| 2543.00          | Remota de E/S 8E digitais tipo NPN/PNP e 4S digitais a relé.  |  |  |  |
| 2543.14          | Remota de E/S 4E digitais tipo NPN / PNP e 4S digitais a relé |  |  |  |
| 2543.20          | Remota de E/S 16E digitais tipo NPN / PNP                     |  |  |  |
| 2543.24          | Remota de E/S 4E digitais                                     |  |  |  |
| 2543.28          | Remota de E/S 8E digitais                                     |  |  |  |
| 2543.40          | Remota de E/S 16S digitais tipo PNP                           |  |  |  |
| 2543.44          | Remota de E/S 4S digitais a relé                              |  |  |  |
| 2543.48          | Remota de E/S 8S digitais a relé                              |  |  |  |
| 2543.50          | Remota de E/S 16S digitais tipo NPN                           |  |  |  |

| Remotas Analógicas |                                                   |  |  |  |
|--------------------|---------------------------------------------------|--|--|--|
| 2543.60            | Remota de E/S 4E Analógicas 0 a 10V – 0 a 20mA    |  |  |  |
| 2543.62            | Remota de E/S 2E/2S Analógicas 0 a 10V – 0 a 20mA |  |  |  |
| 2543.62E           | Remota de E/S 2E Analógicas 0 a 10V – 0 a 20mA    |  |  |  |
| 2543.62S           | Remota de E/S 2S Analógicas 0 a 10V – 0 a 20mA    |  |  |  |

| Remotas de Temperatura |                                               |  |  |  |
|------------------------|-----------------------------------------------|--|--|--|
| 2543.65                | Remota com 4E de temperatura a Termopar       |  |  |  |
| 2543.75                | Remota com 4E de temperatura a PT100 (3 Fios) |  |  |  |

| Remotas Especiais |                                                |  |  |  |
|-------------------|------------------------------------------------|--|--|--|
| 2543.70           | Remota conversora CAN J1939 Modbus RTU Escravo |  |  |  |
| *WEBNER08         | Remota com 8E digitais tipo NPN/PNP            |  |  |  |
| *WEBNSR08         | Remota com 8S à relé                           |  |  |  |
| *WEBRREP          | Remota NBR 14522 (ABNT CODI) WebEnergy         |  |  |  |

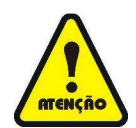

\*Remotas da linha WebEnergy dedicadas e comercializadas exclusivamente pela divisão de Eficiência Energética:

#### Especificações Gerais

| Temperatura de Armazenagem         | -20 a +70℃                            |  |  |
|------------------------------------|---------------------------------------|--|--|
| Temperatura de Operação            | 0 a 55°C                              |  |  |
| Umidade                            | 0 a 95% (sem condensação)             |  |  |
| Vibração                           | 5 a 50Hz / 0,625G (0,1mm pico a pico) |  |  |
| Imunidade a ruído                  | Conforme Nema Standard ICS2-230       |  |  |
| Imunidade à descarga eletrostática | Conforme IEC 801-2                    |  |  |
| Indicador LED                      | STS (vermelho)                        |  |  |
| Diagnóstico                        | WDT de comunicação                    |  |  |
| Dimensões                          | 23x110x120mm                          |  |  |

#### LED de status da remota

O LED de status (STS) possui as seguintes funções:

- LED aceso sem piscar Remota no modo de Programação (botão Prog. acionado manualmente). Nesta situação a remota responde segundo as seguintes configurações: Número de estação igual a 247; taxa de 9600bps; sem paridade e 1 stop bit.
- LED piscando lento Remota no modo de segurança: Perdeu comunicação com host.

O tempo de timeout foi alcançado e as saídas foram desligadas.

• LED piscando rápido – Remota sendo acessada (comunicando) normalmente.

#### Ligação do cabo de comunicação

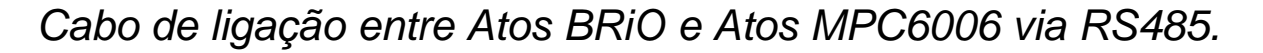

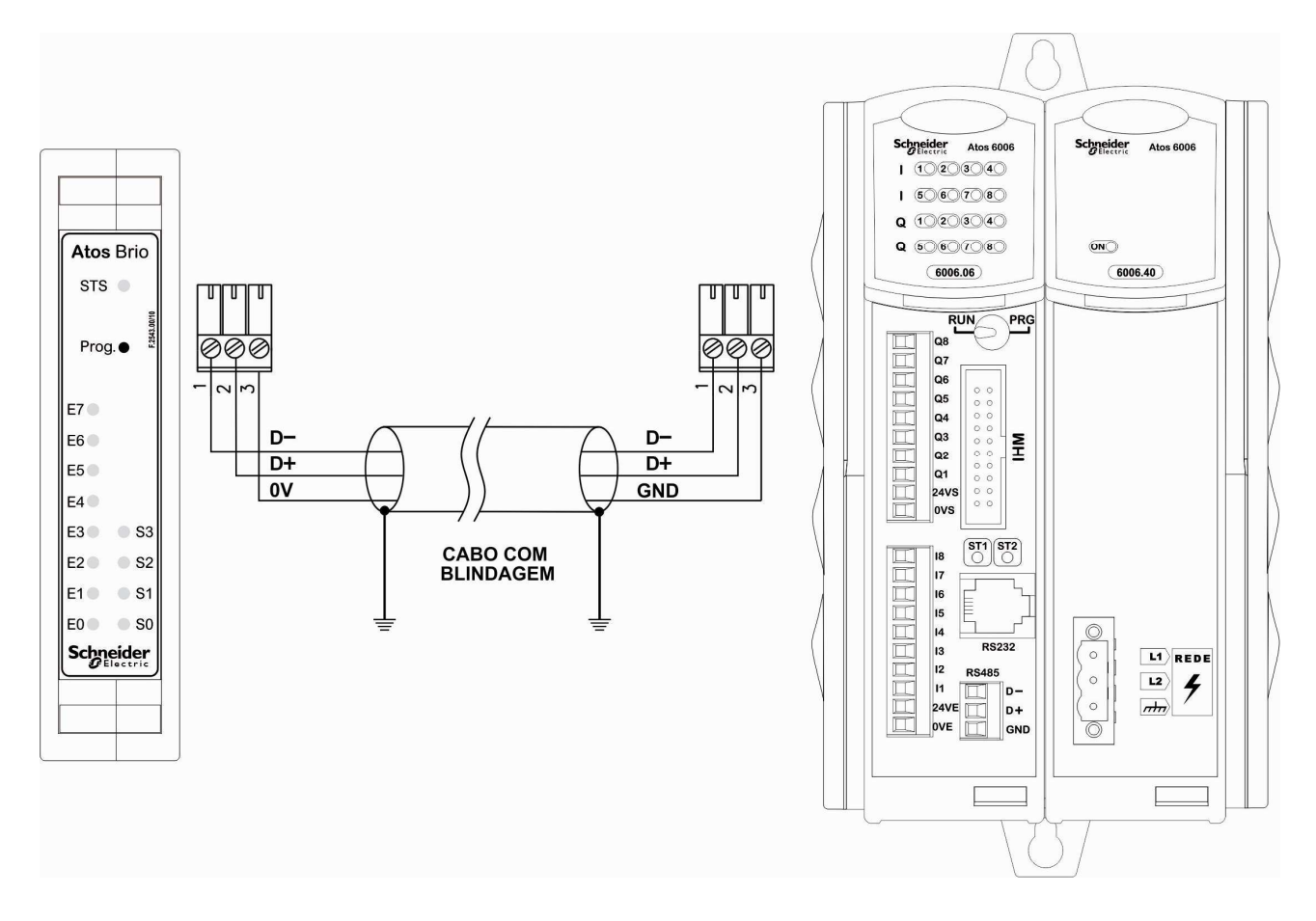

#### Características Elétricas do Cabo para Padrão RS485

- Bitola mínima dos condutores: 24AWG;
- 1 par trançado de condutores mais 1 condutor dreno em contato com fita de poliéster metalizada aplicada helicoidalmente sobre os pares trançados;
- Capacitância mútua do par trançado máx. 65pF/m;
- Resistência de cada condutor máx. 98Ω/km;
- Impedância característica (Z0) 120Ω.

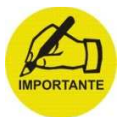

É recomendado o uso de resistores de terminação nas extremidades de uma rede RS485, independente da distância envolvida. Podemos afirmar que o uso dos resistores de terminação se torna mais necessário quanto maior a distância entre as extremidades e/ou maior for a taxa de comunicação.

O valor dos resistores de terminação deverá estar próximo da impedância característica da linha de transmissão, variando entre 120 a 150Ω.

Para minimizar problemas com interferências eletromagnéticas (EMI), é recomendável garantir a equipotencialização dos aterramentos entre os equipamentos.

Durante a instalação observe a polaridade dos sinais de dados da RS485, estes sinais devem ser ligados em paralelo, ou seja, D+ com D+, D- com D-.

O uso da blindagem é recomendado em instalações que possam ser afetadas por induções causadas por fontes de interferências eletromagnéticas (acionamento de motores, solenóides, inversores de frequência, etc.). A blindagem deve ser conectada ao sistema de aterramento em ambos os lados através de bornes de aterramento adequados. Os cabos de comunicação sempre deveriam estar separados de cabos de potências e/ou longe das fontes de EMI.

#### Instalação do produto - Trilho DIN

Visão Geral

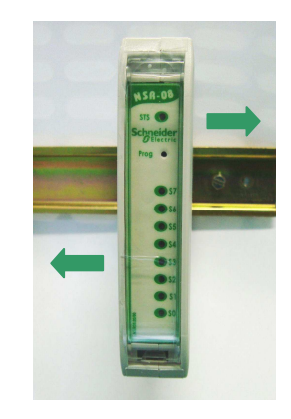

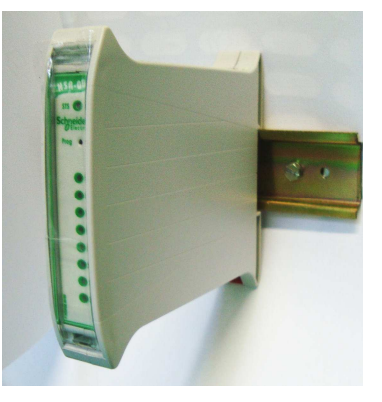

Instalação

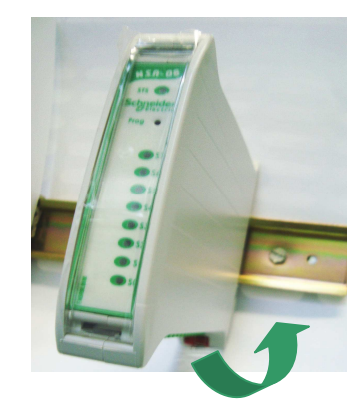

Desinstalação

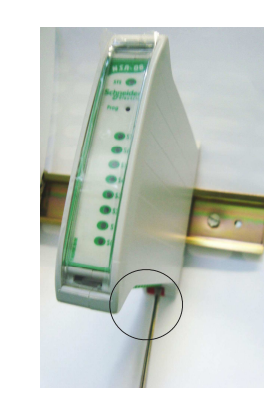

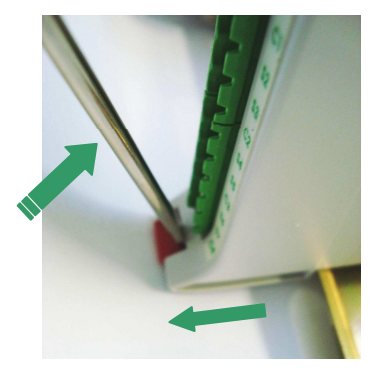

MA.005.01-06/11 01/07/2011

# **CAPÍTULO 2**

#### Lista de Remotas Digitais

#### **Remotas digitais**

| Referência | Entradas | Тіро | Tensão na entrada | Saídas | Тіро                | Tensão na saída     |
|------------|----------|------|-------------------|--------|---------------------|---------------------|
| 2543.00    | 8        |      | 0Vcc<br>24Vcc     | 4      | Poló                | 30Vcc ou 240Vca     |
| 2543.14    | 4        |      |                   | 4      | Rele                | (Máx. de comutação) |
| 2543.20    | 16       |      |                   | -      | -                   | -                   |
| 2543.24    | 4        | FINE |                   | -      | -                   | -                   |
| 2543.28    | 8        |      |                   | -      | -                   | -                   |
| 2543.40    | -        | -    | -                 | 16     | PNP                 | 24Vcc               |
| 2543.44    | -        | -    | - 4 Relé          | Dalá   | 30Vcc ou 240Vca     |                     |
| 2543.48    | -        | -    |                   | Rele   | (Máx. de comutação) |                     |
| 2543.50    | -        | -    | -                 | 16     | NPN                 | 0Vcc                |

## **Características Elétricas**

| Tensão de alimentação                       | 24Vcc (-20% / +40%).                             |               |  |  |
|---------------------------------------------|--------------------------------------------------|---------------|--|--|
|                                             | 2543.00                                          | 125mA @ 24Vcc |  |  |
|                                             | 2543.14                                          | 85mA @ 24Vcc  |  |  |
|                                             | 2543.20 35mA @ 24Vcc                             |               |  |  |
|                                             | 2543.24 45mA @ 24Vcc                             |               |  |  |
| Consumo                                     | 2543.28                                          | 85mA @ 24Vcc  |  |  |
|                                             | 2543.40                                          | 50mA @ 24Vcc  |  |  |
|                                             | 2543.44                                          | 45mA @ 24Vcc  |  |  |
|                                             | 2543.48                                          | 110mA @ 24Vcc |  |  |
|                                             | 2543.50                                          | 50mA @ 24Vcc  |  |  |
| Interface de comunicação                    | RS485                                            |               |  |  |
| Protocolo de comunicação                    | Modbus RTU, paridade par/ímpar, 1 ou 2 stop bits |               |  |  |
| Taxas de comunicação                        | 2400. 4800. 9600, 19200, 28800 e 57600           |               |  |  |
| Máxima corrente por entrada                 | 10mA (por canal)                                 |               |  |  |
| Máxima corrente por saída                   | 2A                                               |               |  |  |
| Máxima corrente para 8 saídas               | 8A                                               |               |  |  |
| Atraso na comutação                         | < 10ms                                           |               |  |  |
| Falta momentânea de energia permissível     | 50ms no máximo                                   |               |  |  |
| Frequência máxima para as entradas digitais | idas digitais 200Hz                              |               |  |  |

© 2010 Schneider Electric. Todos os direitos reservados.

#### Entradas Digitais (Corrente Contínua)

|                                       | Tipo NPN             | Tipo PNP |
|---------------------------------------|----------------------|----------|
| Tensão de trabalho                    | +24Vcc (-20% / +40%) |          |
| Nível de comutação "ON"               | < 7Vcc               | > 15Vcc  |
| Nível de comutação "OFF"              | > 15Vcc              | < 7Vcc   |
| Tempo de comutação<br>"ON" para "OFF" | < 1ms                |          |
| Tempo de comutação<br>"OFF" para "ON" | < 1ms                |          |
| Corrente de entrada                   | < 10mA por entrada   |          |
| Isolação ótica do sistema             | 1.500V               |          |

## Saídas Digitais (Corrente Contínua)

|                                       | Tipo NPN             | Tipo PNP |
|---------------------------------------|----------------------|----------|
| Tensão de trabalho                    | +24Vcc (-20% / +40%) |          |
| Tensão de saída                       | 0Vcc                 | 24Vcc    |
| Máxima corrente de carga              | 2A                   |          |
| Tensão máxima "ON"                    | 1,5Vcc               |          |
| Corrente de Fuga "OFF"                | < 700µ               | A        |
| Tempo de comutação<br>"ON" para "OFF" | < 1ms                |          |
| Tempo de comutação<br>"OFF" para "ON" | < 1ms                |          |
| Isolação ótica do sistema             | 1.500                | V        |

# Saídas digitais (RELÉ)

| Tipo de contato                          | Contato Seco – NA<br>S0 e S1 – Saídas com um comum<br>S2 e S3 – Saídas com um comum |
|------------------------------------------|-------------------------------------------------------------------------------------|
| Máxima tensão de comutação               | 30Vcc / 240Vca                                                                      |
| Máxima corrente por saída                | 2A                                                                                  |
| Atraso na comutação                      | < 10ms                                                                              |
| Isolação ótica do sistema                | 1.500V                                                                              |
| Resistência inicial de contato p/ saídas | 30mΩ                                                                                |

#### Esquema de ligações

O esquema de ligação da figura abaixo atende às seguintes remotas:

#### 2543.00, 2543.14

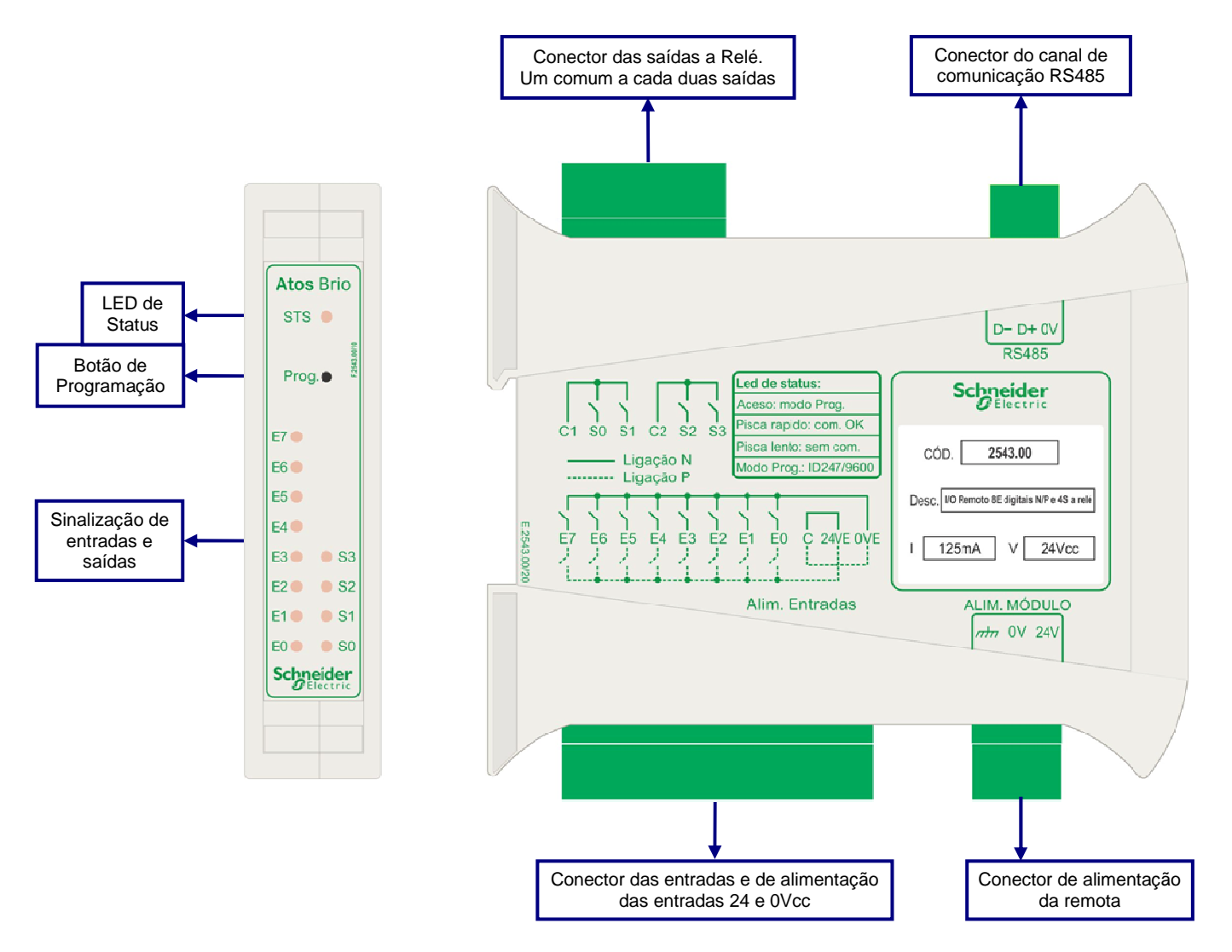

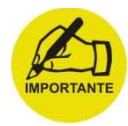

A alimentação da remota é separada da alimentação das entradas e saídas. Esta característica permite que fontes de alimentação distintas possam ser utilizadas em situações críticas de interferência eletromagnética, normalmente proveniente das entradas e saídas.

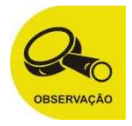

O esquema de ligação da figura abaixo atende às seguintes remotas:

#### 2543.20, 2543.24 e 2543.28 (Entradas tipo PNP ou NPN)

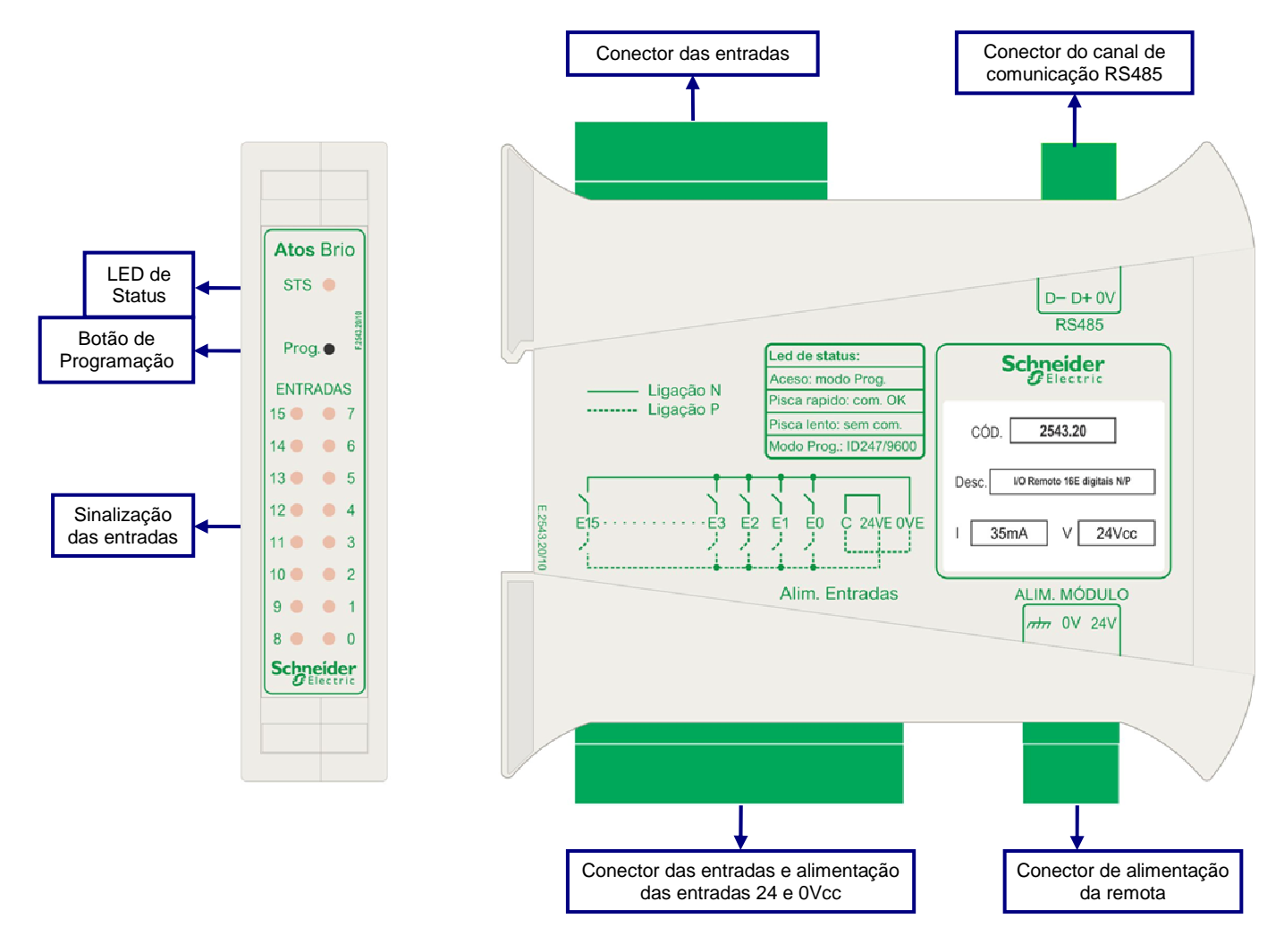

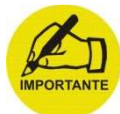

A alimentação da remota é separada da alimentação das entradas. Esta característica permite que fontes de alimentação distintas possam ser utilizadas em situações críticas de interferência eletromagnética, normalmente proveniente das entradas

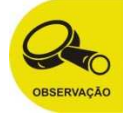

#### 2543.40 (Saídas tipo PNP)

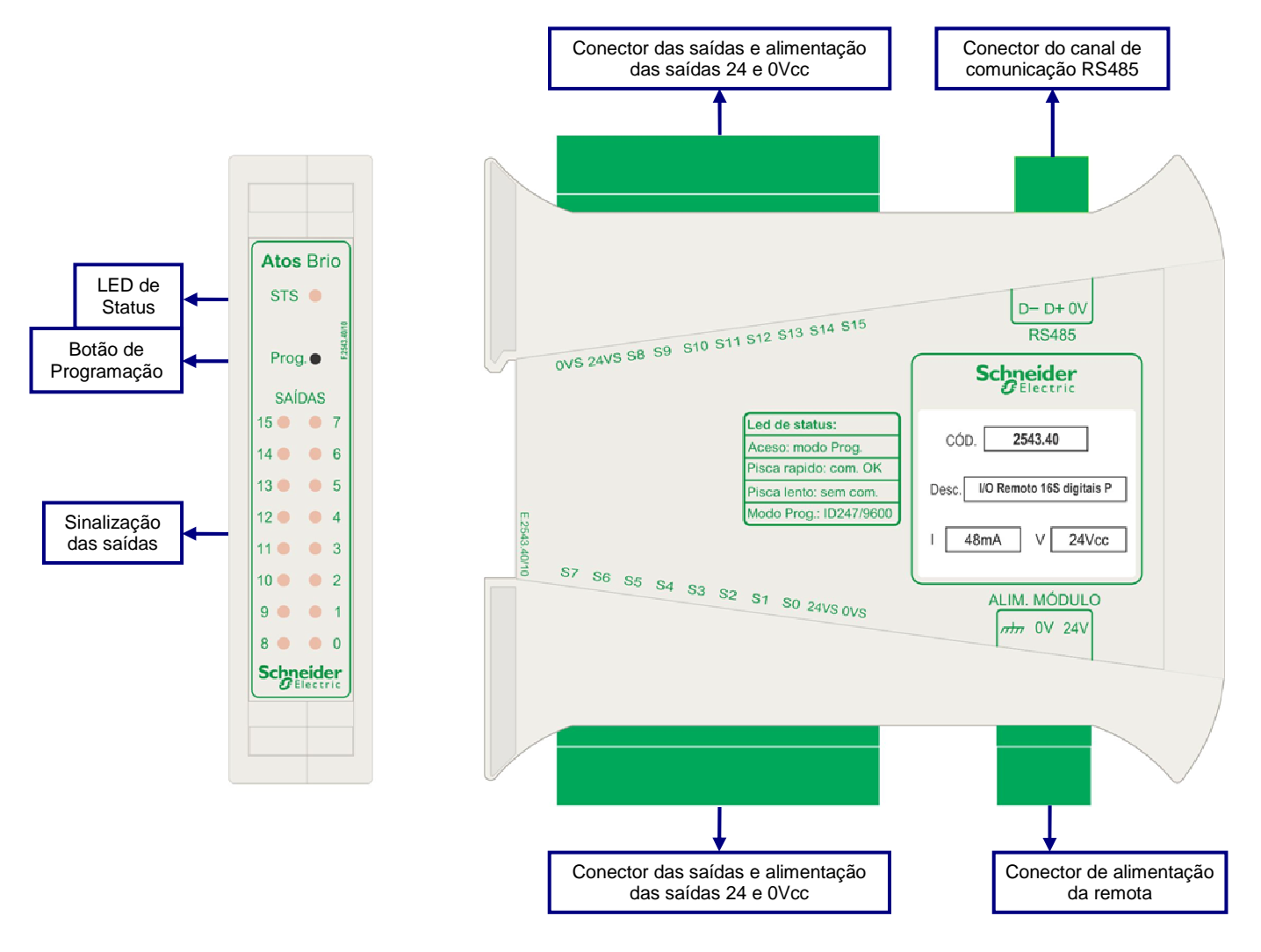

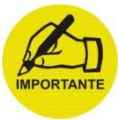

A alimentação da remota é separada da alimentação das saídas. Esta característica permite que fontes de alimentação distintas possam ser utilizadas em situações críticas de interferência eletromagnética, normalmente proveniente das saídas.

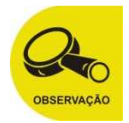

#### 2543.44 e 2543.48 (Saídas digitais a relé).

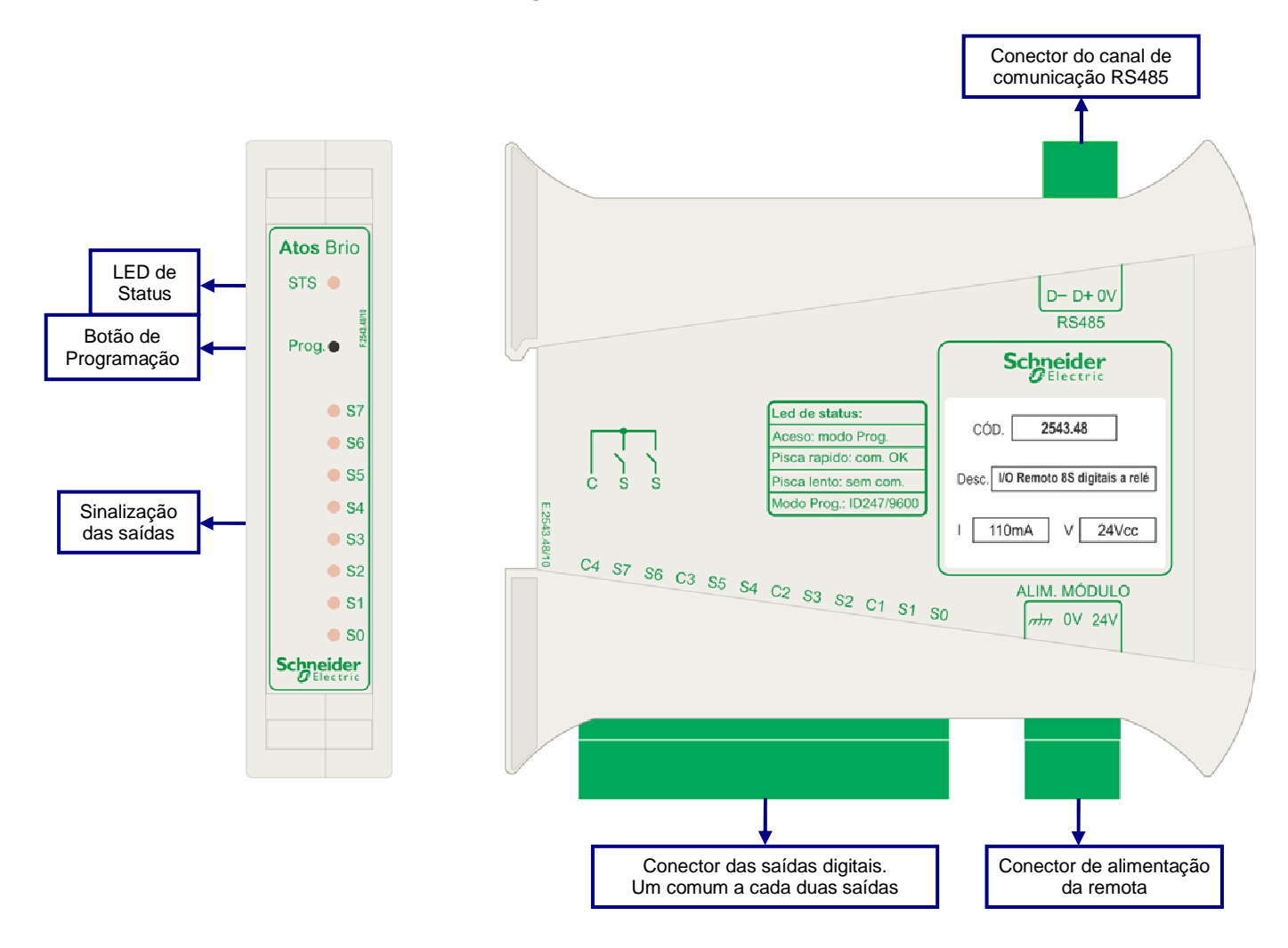

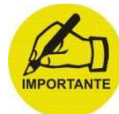

A alimentação da remota é separada da alimentação das saídas. Esta característica permite que fontes de alimentação distintas possam ser utilizadas em situações críticas de interferência eletromagnética, normalmente proveniente das saídas.

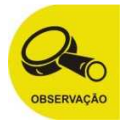

#### 2543.50 (Saídas tipo NPN)

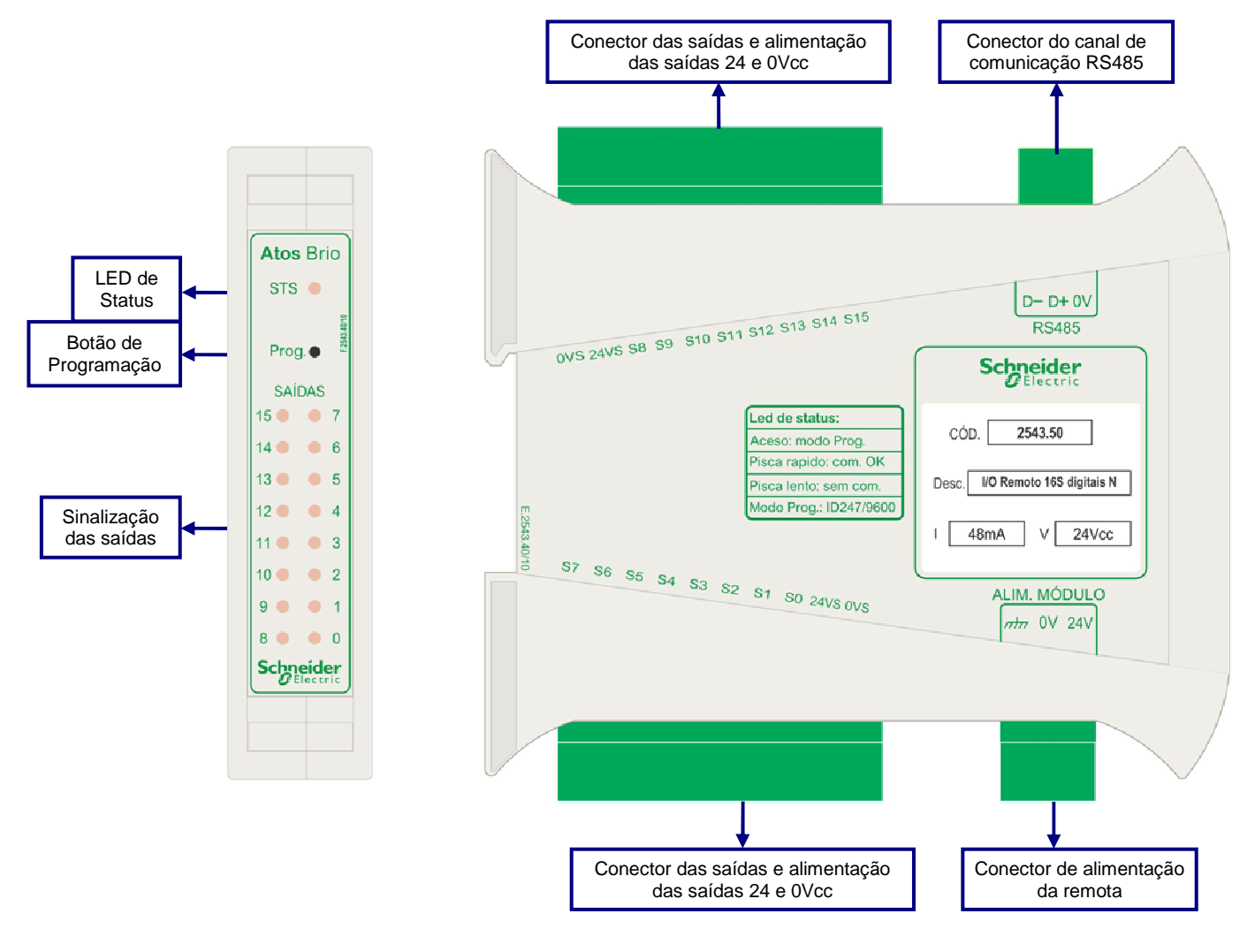

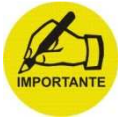

A alimentação da remota é separada da alimentação das saídas. Esta característica permite que fontes de alimentação distintas possam ser utilizadas em situações críticas de interferência eletromagnética, normalmente proveniente das saídas.

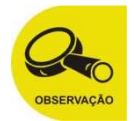

MA.005.01-06/11 01/07/2011

# **CAPÍTULO 3**

## Lista de remotas Analógicas

#### Remotas analógicas

| Referência | Entradas | Tensão/Corrente       | Saídas | Tensão/Corrente       |
|------------|----------|-----------------------|--------|-----------------------|
| 2543.60    | 4        |                       | -      | -                     |
| 2543.62    | 2        | 0 - 10Vcc<br>0 - 20mA | 2      | 0 - 10Vcc<br>0 - 20mA |
| 2543.62E   | 2        |                       | -      | -                     |
| 2543.62S   | -        | -                     | 2      | 0 - 10Vcc<br>0 - 20mA |

## **Características Elétricas**

| Tensão de alimentação                   | 24Vcc (-20% / +40%).                             |              |
|-----------------------------------------|--------------------------------------------------|--------------|
| Consumo                                 | 2543.60                                          | 25mA @ 24Vcc |
|                                         | 2543.62                                          | 35mA @ 24Vcc |
|                                         | 2543.62E                                         | 25mA @ 24Vcc |
|                                         | 2543.62S                                         | 35mA @ 24Vcc |
| Interface de comunicação                | RS485                                            |              |
| Protocolo de comunicação                | Modbus RTU, paridade par/ímpar, 1 ou 2 stop bits |              |
| Taxas de comunicação                    | 2400. 4800. 9600, 19200, 28800 e 57600           |              |
| Falta momentânea de energia permissível | 50ms no máximo                                   |              |

## Entradas Analógicas

| ENTRADAS ANALÓGICAS EM TENSÃO |                     |                 |
|-------------------------------|---------------------|-----------------|
| Remotas                       | 2543.60 e 2543.62E  | 2543.62         |
| Sinal de entrada              | 0 a 10Vcc           | 0 a 10Vcc       |
| Impedância de entrada         | > 100kΩ             | > 120kΩ         |
| Resolução                     | 16 bits (0,15625mV) | 12 bits (2,5mV) |
| Exatidão                      | ±35mV               | ±35mV           |
| Drift temperatura             | 0,1mV/°C            | 0,1mV/℃         |
| Tempo de conversão            | 100ms por canal     | 1,0ms por canal |

| ENTRADAS ANALÓGICAS EM CORRENTE |                    |                 |
|---------------------------------|--------------------|-----------------|
| Remotas                         | 2543.60 e 2543.62E | 2543.62         |
| Sinal de entrada                | 0 a 20mA           | 0 a 20mA        |
| Impedância de entrada           | 250Ω               | 250Ω            |
| Resolução                       | 16 bits (0,3125μA) | 11 bits (10 μA) |
| Exatidão                        | ±120μA             | ±120μΑ          |
| Drift temperatura               | 0,1µA/°C           | 0,1µA/℃         |
| Tempo de conversão              | 100ms por canal    | 1,0ms por canal |

#### Saídas Analógicas

| SAÍDAS ANALÓGICAS EM TENSÃO |                    |  |
|-----------------------------|--------------------|--|
| Remotas                     | 2543.62 e 2543.62S |  |
| Sinal de saída              | 0 a 10Vcc          |  |
| Impedância de saída         | < 200Ω             |  |
| Resolução                   | 12 bits (2,5 mV)   |  |
| Exatidão                    | ±25mV              |  |

| SAÍDAS ANALÓGICAS EM CORRENTE |                    |  |
|-------------------------------|--------------------|--|
| Remotas                       | 2543.62 e 2543.62S |  |
| Sinal de saída em corrente    | 0 a 20mA           |  |
| Máx. impedância de carga      | 500Ω               |  |
| Resolução                     | 11 bits (10μA)     |  |
| Exatidão                      | ±215μΑ             |  |

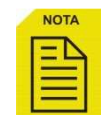

A opção por entrada e/ou saída em tensão ou corrente é feita por ligação externa no conector de entrada/saída analógica (Ver esquema de ligação na página 30)

#### Esquema de ligações

O esquema de ligação da figura abaixo atende às seguintes remotas:

#### 2543.60 e 2543.62E.

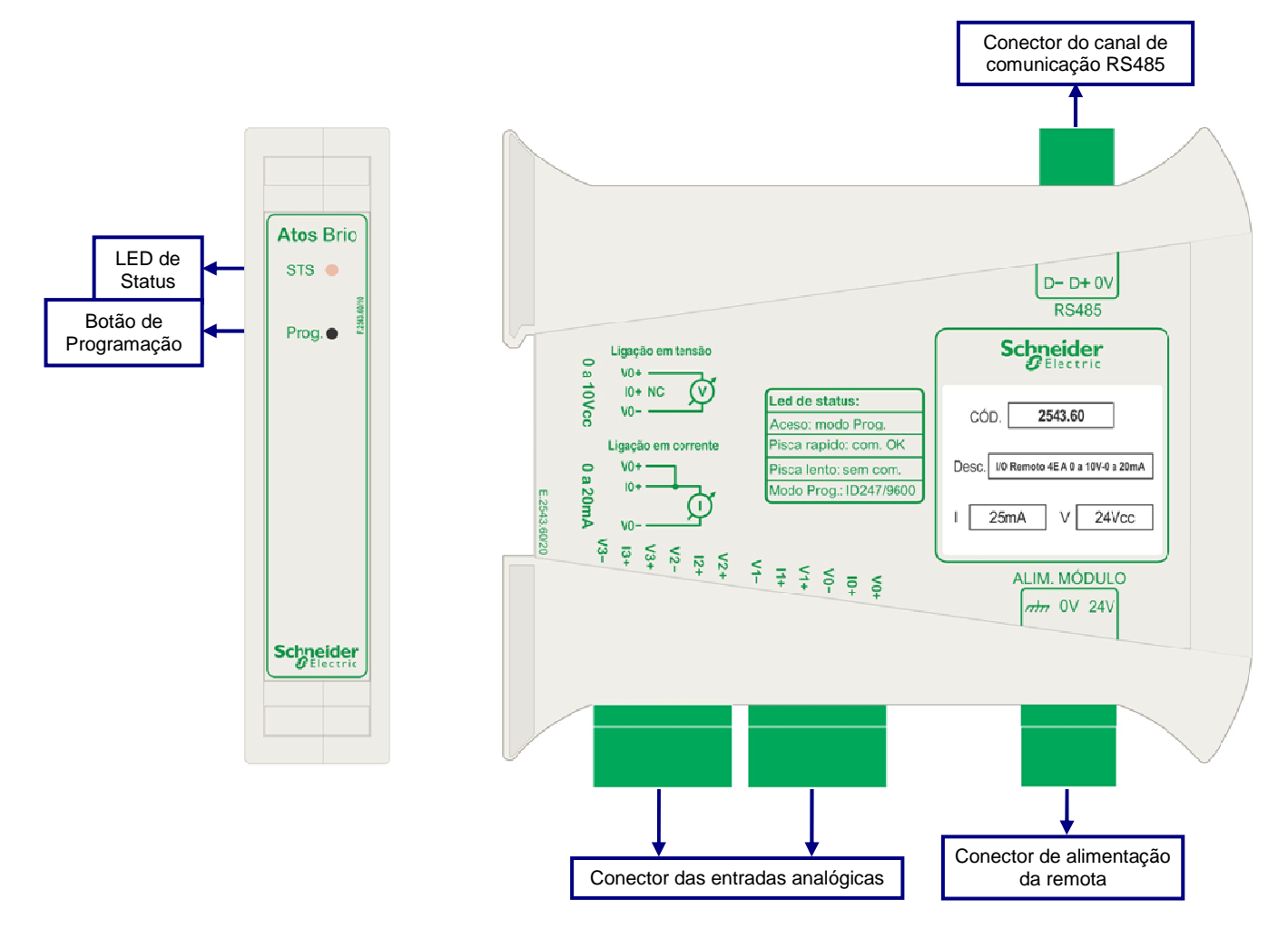

NOTA

A opção por entrada em corrente ou tensão é feita por meio de bornes independentes e configuração no software Atos BRiO Soft.

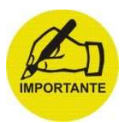

A alimentação da remota é separada da alimentação das entradas. Esta característica permite que fontes de alimentação distintas possam ser utilizadas em situações críticas de interferência eletromagnética, normalmente proveniente das entradas.

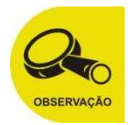

O esquema de ligação da figura abaixo atende às seguintes remotas:

#### 2543.62 e 2543.62S.

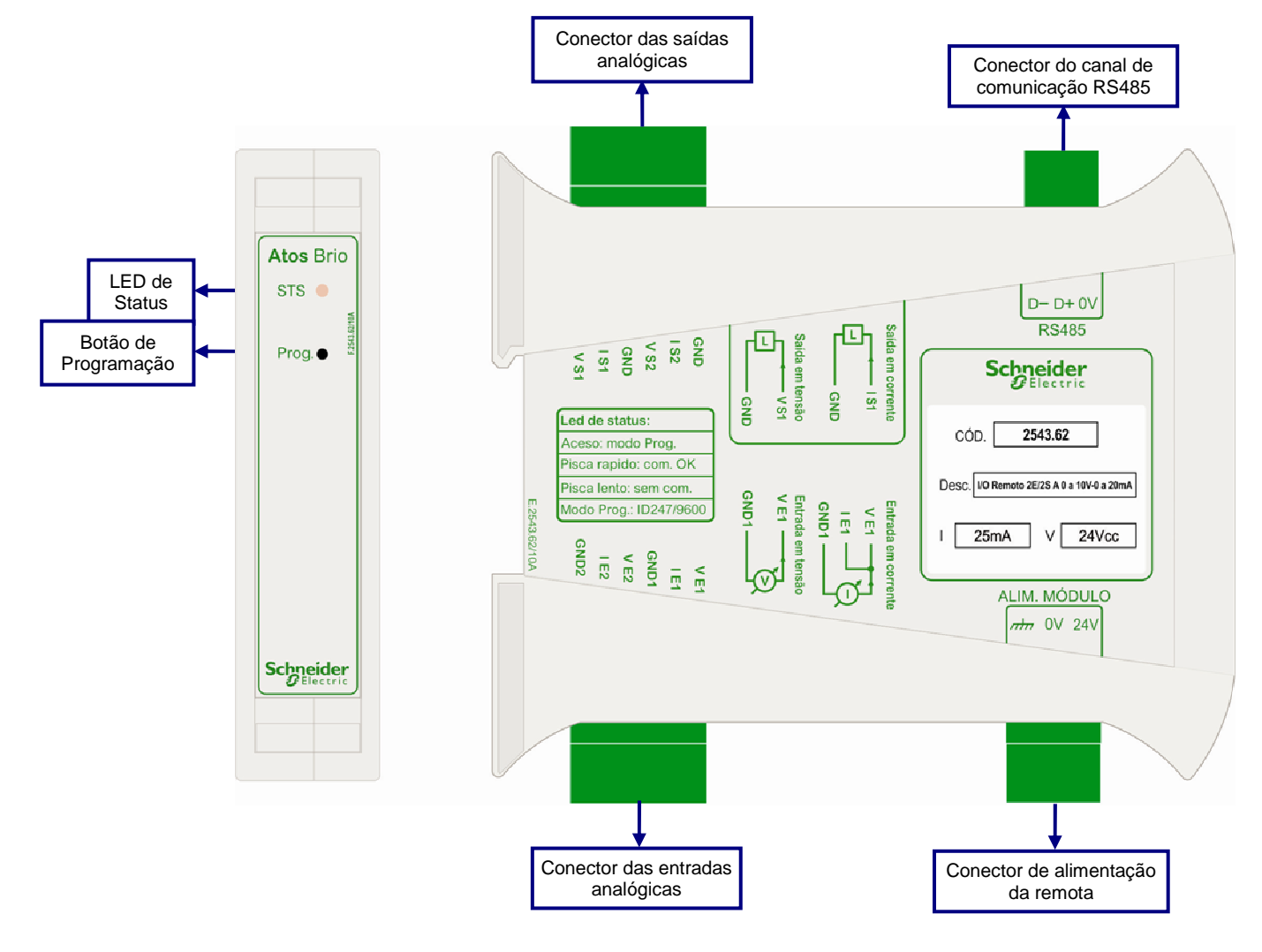

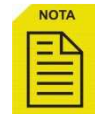

A opção por entrada em corrente ou tensão é feita por meio de bornes independentes e configuração no software *Atos BRiO Soft.* 

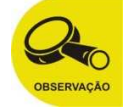

Os conectores de alimentação e comunicação possuem um borne de aterramento da E/S remota, não podendo ser ligado ao GND (0Vcc) de outro dispositivo.

# **CAPÍTULO 4**

#### Lista de Remotas de Temperatura

## Remotas de Temperatura

| Referência | Descrição                                   |
|------------|---------------------------------------------|
| 2543.65    | Remota com 4E de temperatura a Termopar     |
| 2543.75    | Remota com 4E de temperatura a PT100 3 Fios |

#### **Características Elétricas**

| Tensão de alimentação                   | 24Vcc (-20% / +40%).   |                            |
|-----------------------------------------|------------------------|----------------------------|
| Consumo                                 | 2543.65                | 21mA @ 24Vcc               |
|                                         | 2543.75                | 20mA @ 24Vcc               |
| Interface de comunicação                | RS485                  |                            |
| Protocolo de comunicação                | Modbus RTU, paridade p | ar/ímpar, 1 ou 2 stop bits |
| Taxas de comunicação                    | 2400. 4800. 9600, 19   | 9200, 28800 e 57600        |
| Falta momentânea de energia permissível | 50ms no                | máximo                     |

## Termopar

|                       | TERMOPARES                                                         |
|-----------------------|--------------------------------------------------------------------|
| -                     | Tipo "T" –200,0 a 400,0⁰C                                          |
|                       | Tipo "J" –200,0 a 750,0⁰C                                          |
|                       | Tipo "E" –200,0 a 1000,0⁰C                                         |
|                       | Tipo "K" –200,0 a 1370,0⁰C                                         |
| Temperatura           | Tipo "S" –50,0 a 1760,0⁰C                                          |
|                       | Tipo "R" –50,0 a 1760,0⁰C                                          |
|                       | Tipo "B" +250,0 a 1820,0⁰C                                         |
|                       | Tipo "N" –200,0 a 1300,0⁰C                                         |
| Impedância de entrada | > 30kΩ                                                             |
| Linearização          | Através do software Atos BRiO Soft                                 |
| Resolução             | 0,1ºC (tipos "T", "J", "E", "K", "N")<br>1ºC (tipos "B", "R", "S") |
| Exatidão              | $\pm$ 0,25% do fundo de escala                                     |
|                       | Tipo "T" 0,010°C/°C                                                |
|                       | Tipo "J" 0,010°C/°C                                                |
|                       | Tipo "E" 0,008°C/°C                                                |
|                       | Tipo "K" 0,012°C/°C                                                |
| Drift temperatura     | Tipo "S" 0,049°C/°C                                                |
|                       | Tipo "R" 0,045°C/°C                                                |
|                       | Tipo "B" 0,054°C/°C                                                |
|                       | Tipo "N" 0,015°C/°C                                                |
| Tempo de Resposta     | 1,6s                                                               |

Os valores acima são garantidos para impedância de cabo < ou =  $100\Omega$ .

#### PT100/3 fios

| PT100 3 FIOS          |                 |  |  |
|-----------------------|-----------------|--|--|
| Temperatura           | -100°C a +600°C |  |  |
| Corrente de excitação | 400µA ±10%      |  |  |
| Resolução             | 0,1°C           |  |  |
| Exatidão              | ±1,0°C          |  |  |
| Drift temperatura     | 0,03°C/°C       |  |  |
| Tempo de Resposta     | 1,3s            |  |  |

Os valores acima são garantidos para impedância de cabo < ou =  $100\Omega$ .

Atos BRiO Soft Capítulo 4

#### Esquema de ligações

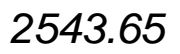

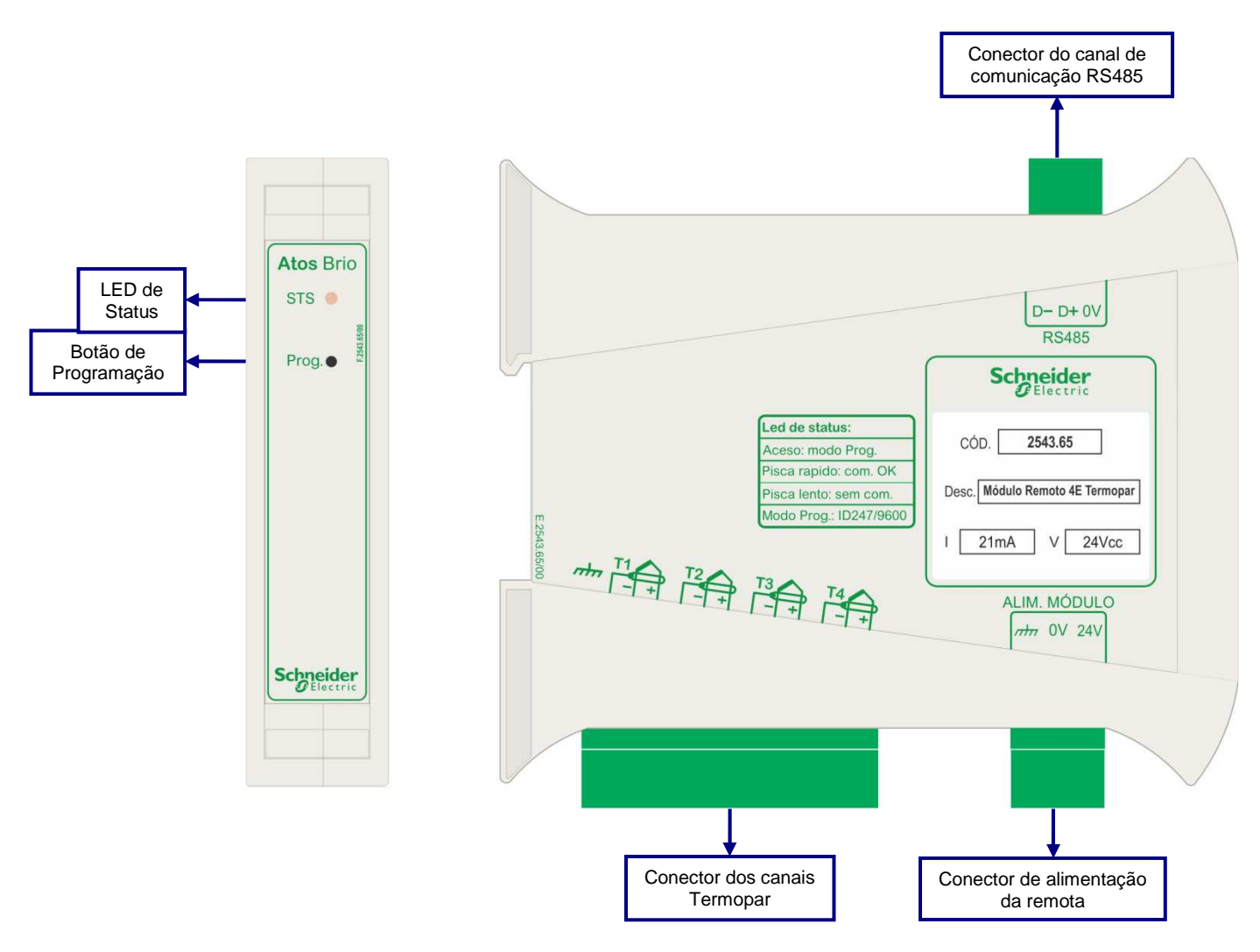

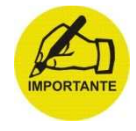

A alimentação da remota é separada da alimentação das entradas. Esta característica permite que fontes de alimentação distintas possam ser utilizadas em situações críticas de interferência eletromagnética, normalmente proveniente das entradas.

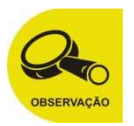

#### 2543.75

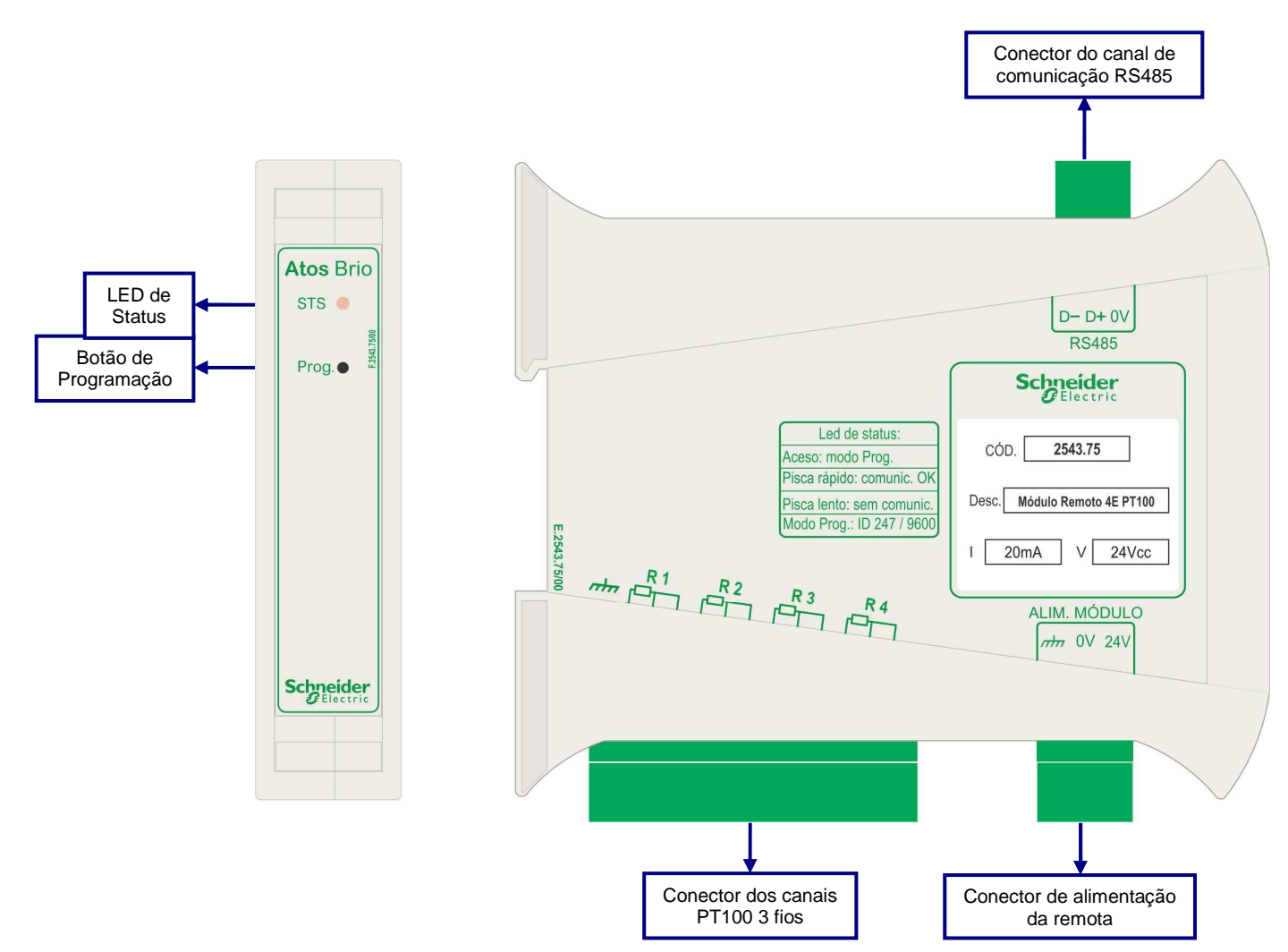

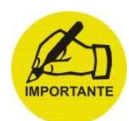

A alimentação da remota é separada da alimentação das entradas. Esta característica permite que fontes de alimentação distintas possam ser utilizadas em situações críticas de interferência eletromagnética, normalmente proveniente das entradas.

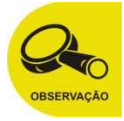

# **CAPÍTULO 5**

#### Lista de remotas Especiais

#### **Remotas especiais**

| Referência | Interface de<br>comunicação | Taxa de comunicação | Descrição                              |
|------------|-----------------------------|---------------------|----------------------------------------|
| 2542 70    | RS232                       | Apapag 0600         | Conversor CAN 11020 Medhus PTU Essreve |
| 2043.70    | RS485                       | Apenas 9000         | Conversor CAN J1939 Moubus RTO Esclavo |

## **Características Elétricas**

| Tensão de alimentação                   | 24Vcc (-20% / +40%).                             |  |  |
|-----------------------------------------|--------------------------------------------------|--|--|
| Consumo                                 | 2543.70 25mA @ 24Vcc                             |  |  |
| Interface de comunicação                | RS485 e RS232                                    |  |  |
| Protocolo de comunicação                | Modbus RTU, paridade par/ímpar, 1 ou 2 stop bits |  |  |
| Taxas de comunicação                    | Apenas 9600                                      |  |  |
| Falta momentânea de energia permissível | 50ms no máximo                                   |  |  |

#### Esquema de ligações

O esquema de ligação da figura abaixo atende às seguintes remotas:

#### 2543.70

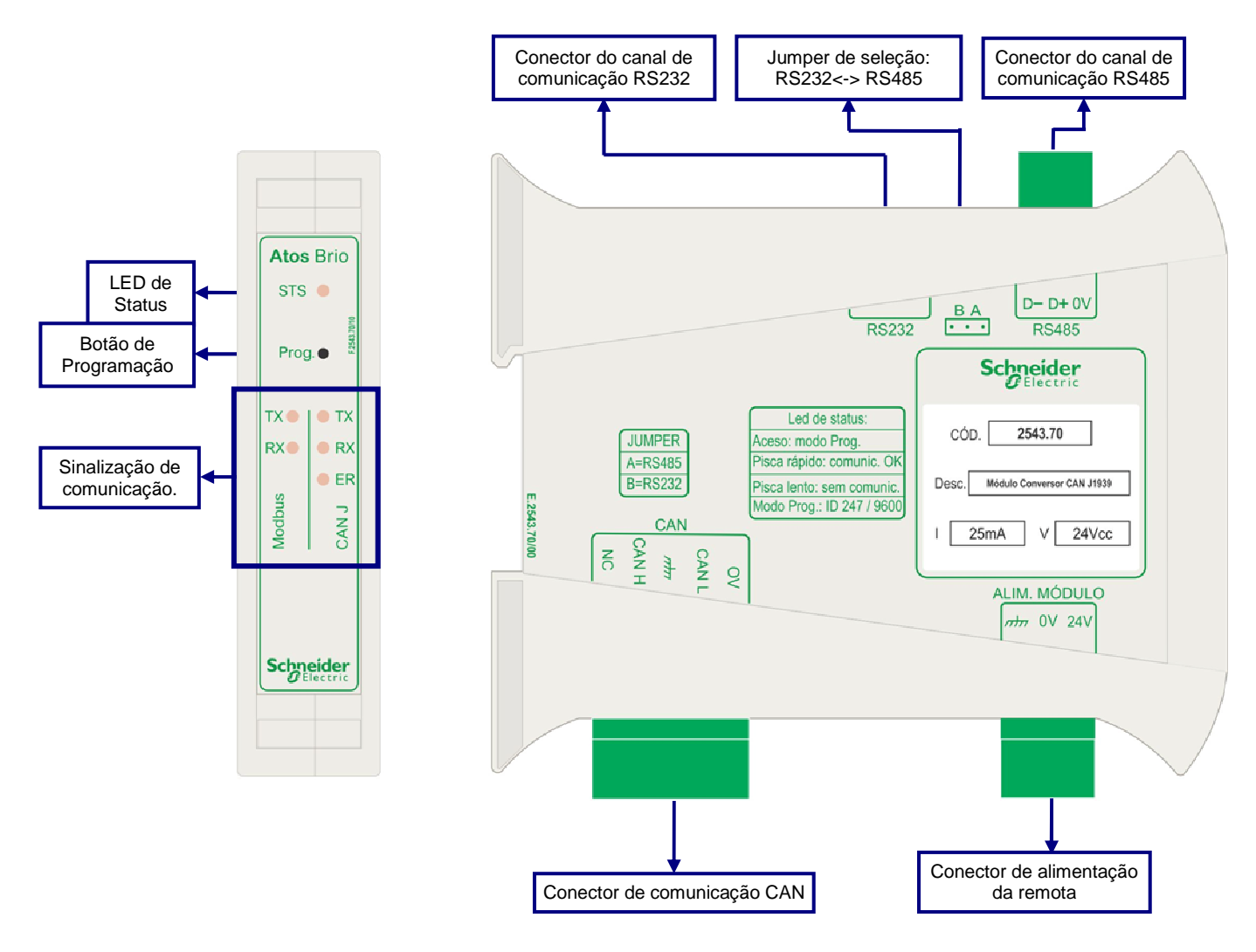

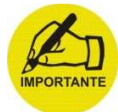

A alimentação da remota é separada da alimentação dos conectores de comunicação. Esta característica permite que efeitos de interferências eletromagnéticas, causadas por acoplamentos na fonte de alimentação ou no cabo de comunicação, sejam minimizados.

| 0          |
|------------|
| 960        |
| OBSERVAÇÃO |
Cabo de ligação entre Atos BRiO CAN J1939 e Atos MPC6006 via RS232.

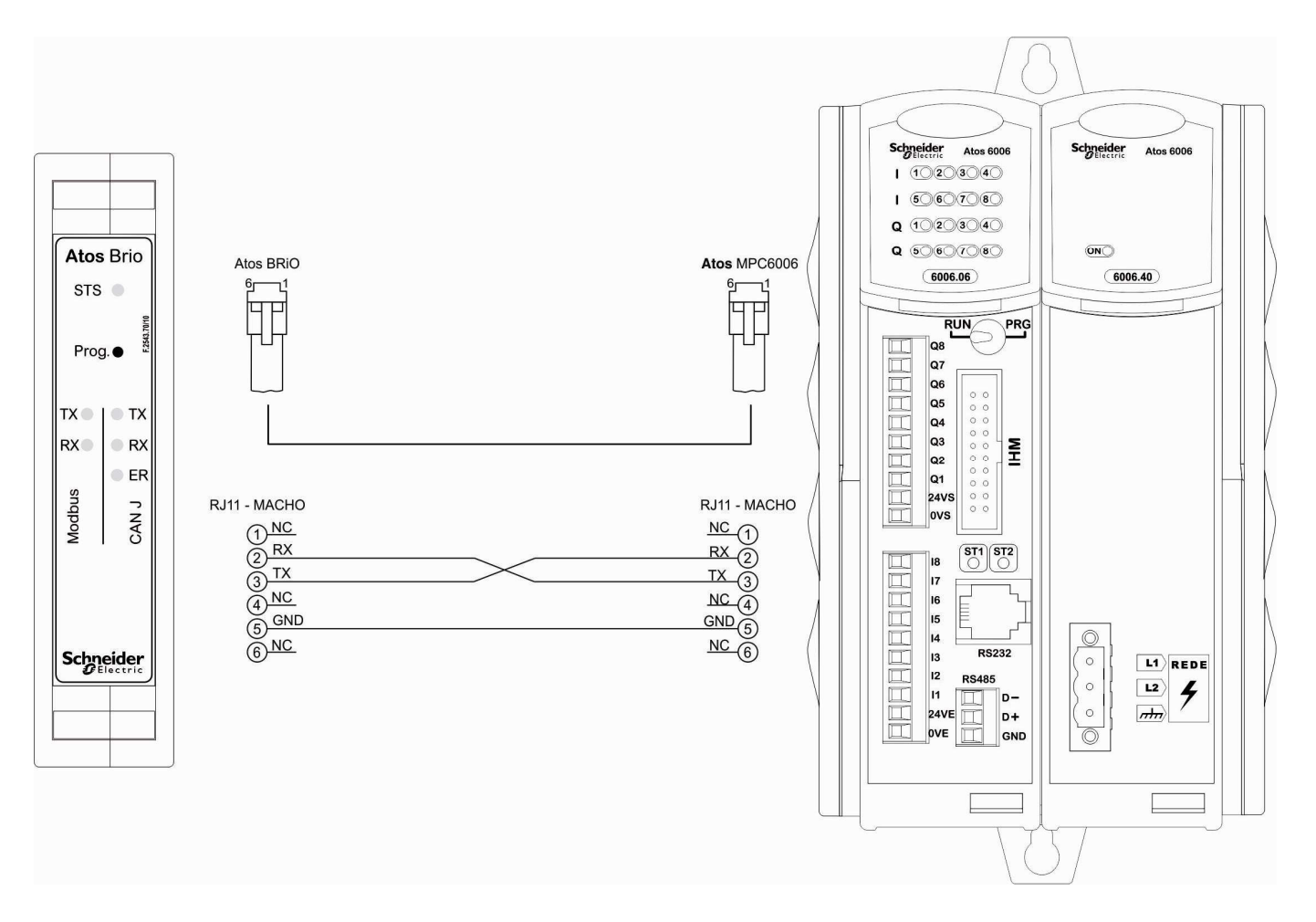

MA.005.01-06/11 01/07/2011

# **CAPÍTULO 6**

# Configurações mínimas para rodar o Atos BRiO Soft

# Atos BRiO Soft

- Processador: Pentium II com 64Mb de RAM.
- Espaço disponível no HD: 3Mb
- Sistema Operacional: Windows 98, 2000, ME, XP e Vista

| NOTA |
|------|
|      |
|      |
|      |
|      |

O Atos BRiO Soft é compatível com a plataforma Windows NT. O software encontra-se disponível na área de download no site: <u>http://www.schneider-electric.com/</u>

### Software de configuração

O software de configuração *Atos BRiO Soft* permite a configuração e monitoração das remotas, sendo possível através dele executar as seguintes funções:

- Identificar as remotas presentes na rede;
- Identificar remotas desconhecidas;
- Inserir nova remota na rede;
- Configurar taxa de comunicação, número da estação, paridade e stop bit;
- Executar teste dos pontos de saídas digitais e analógicas quanto ao correto funcionamento através de acionamento direto dos mesmos;
- Supervisionar as entradas digitais e analógicas;
- Programar as entradas digitais como contagem;
- Definir timeout da remota.\*

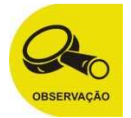

\* Por questões de segurança, as remotas analógicas da família Atos BRiO não podem ser configurados com a opção "Sem timeout".

# Visão geral do menu de configuração do Atos BRiO Soft

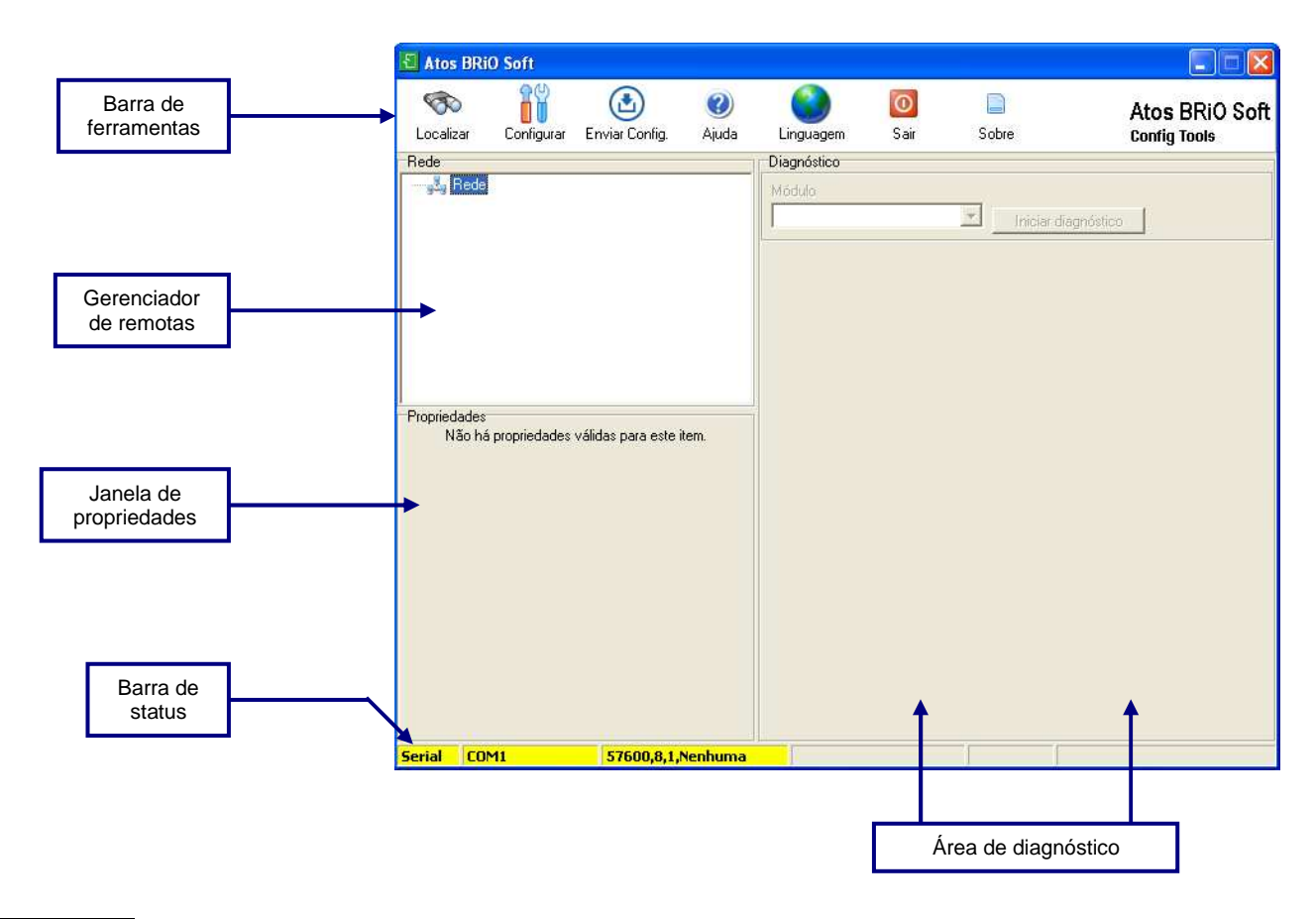

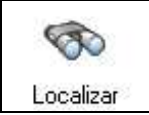

Abre janela para localizar remotas conectadas à rede.

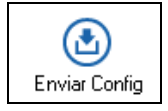

Envia as configurações realizadas pelo usuário para a remota

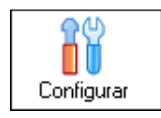

Abre janela de configuração de comunicação

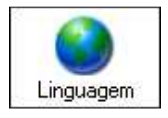

Altera idioma do programa entre Português <-> Inglês

# Configurando a comunicação

Antes de iniciar a configuração de uma remota *Atos BRiO*, é necessário confirmar a configuração de comunicação utilizada pelo aplicativo.

O software *Atos BRiO Soft* realiza conexões via Serial ou TCP/IP, configuradas nesta janela. A configuração utilizada é mostrada na barra de status do software, bem como o status da conexão.

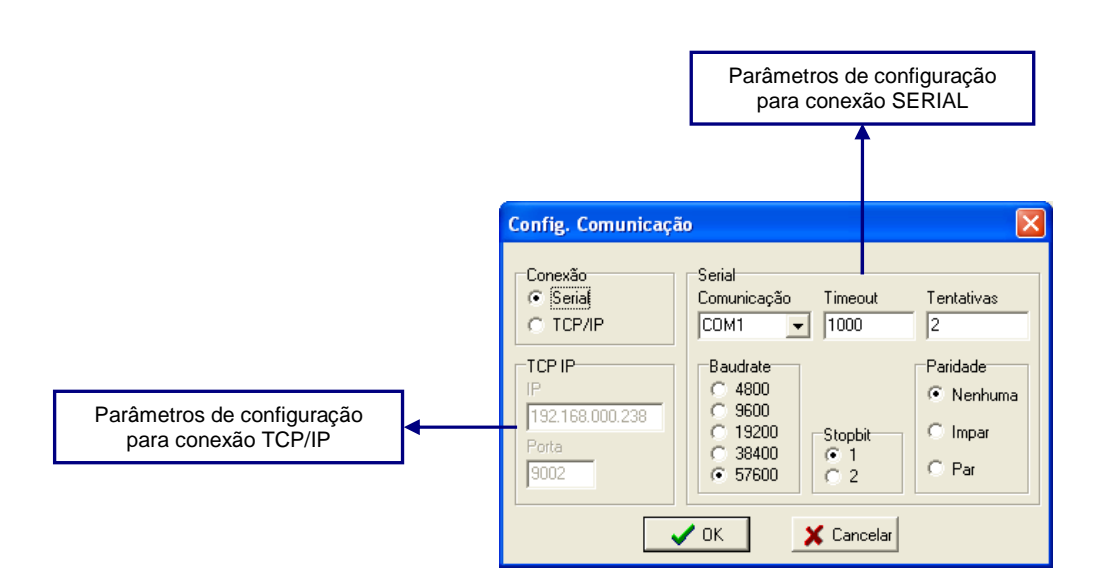

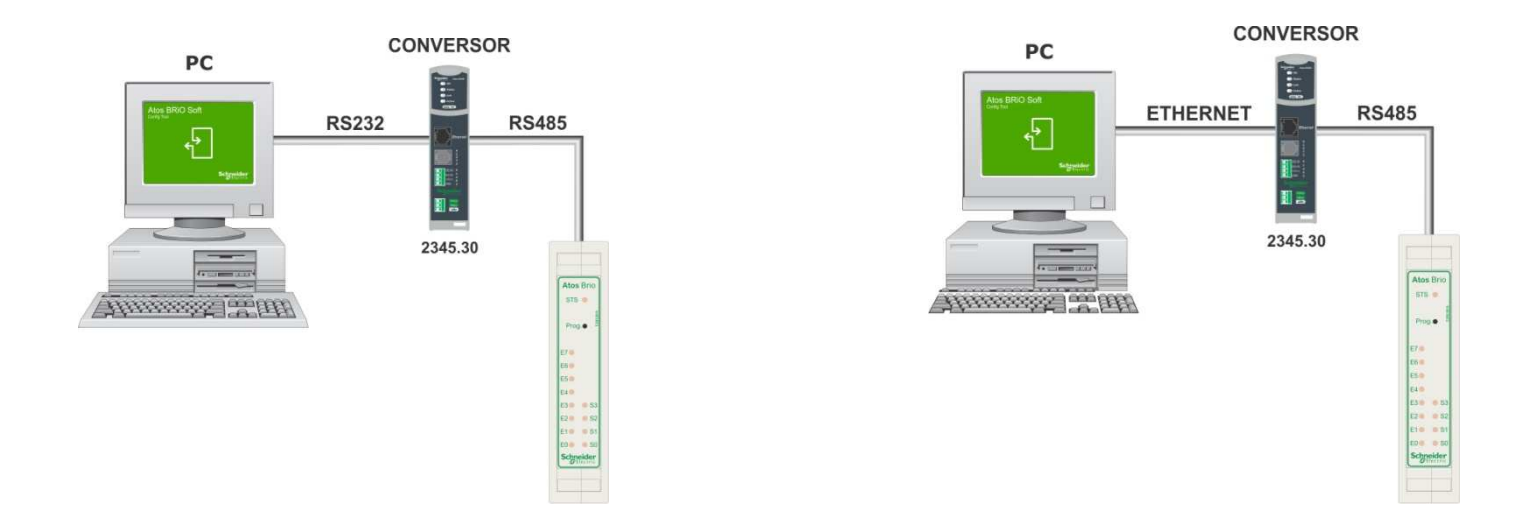

### Inserindo uma nova remota na rede

As remotas saem da fábrica com a seguinte configuração:

• Número de estação: 247;

Г

- Baudrate: 9600bps;
- Sem paridade;
- 1 stop bit.

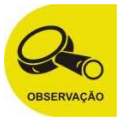

Ao criar uma nova rede de comunicação, é aconselhável criar uma relação de remotas com número de estação sequencial iniciando por 1, 2, 3 e assim sucessivamente. Esta orientação é importante para que ao inserir uma nova remota (padrão de fábrica: estação 247) não haja conflito com nenhum número de estação já existente.

**Passo 1:** Faça a ligação da nova remota na rede dando atenção para a indicação dos sinais da RS485 D- / D+. (Verifique o esquema de ligação do produto na página 21).

**Passo 2:** Utilizando o software *Atos BRiO Soft,* certifique-se que a serial do PC está conectada na rede de comunicação das remotas e pressione a tecla "Localizar".

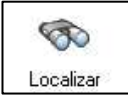

Passo 3: Na janela de localização de remotas (figura abaixo) marque a opção "Utilizar padrão de fábrica".

|                                           | E Localizador de E/S Remota                           |
|-------------------------------------------|-------------------------------------------------------|
|                                           | Opções de busca<br>Início Fim<br>Num. da estação 1 10 |
| Clique para procurar                      | Utilizar padrão de fábrica (BR 9600, ID 247, 8N1)     |
| Barra de progresso da procura de estações | Eechar                                                |

Desta maneira, ao clicar no botão "Localizar" o software irá procurar pelo número de estação padrão de fábrica na rede, encontrando a nova remota que acabou de ser inserida na rede.

Ao término da busca, o gerenciador de remotas mostrará a nova remota encontrada (veja abaixo).

| E Atos BRiO Soft    |            |                     |                   |  |
|---------------------|------------|---------------------|-------------------|--|
| \infty<br>Localizar | Configurar | 🕑<br>Enviar Config. | <b>o</b><br>Ajuda |  |
| Rede<br>🖃 🛃 Rede    |            |                     |                   |  |
|                     | RIO_247    |                     |                   |  |
|                     |            |                     |                   |  |
|                     |            |                     |                   |  |

| - 1 |  |
|-----|--|
|     |  |
|     |  |
|     |  |
|     |  |
|     |  |

Serão listadas nessa busca, apenas as remotas que estiverem com a configuração do canal serial igual ao default de fábrica (247, 9600, 8, 1)

# Identificando remotas presentes na rede

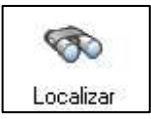

Utilizando o software *Atos BRiO Soft,* certifique-se que a porta serial do PC está conectada na rede de comunicação das remotas e pressione a tecla "**Localizar**".

Na janela de localização de remotas (veja ao lado) escolha qual o range de busca das remotas a serem localizadas.

Utilizando o exemplo ao lado, ao clicar no botão "**Localizar**", o software irá procurar na rede pelas remotas que encontrar entre os números 1 e 10.

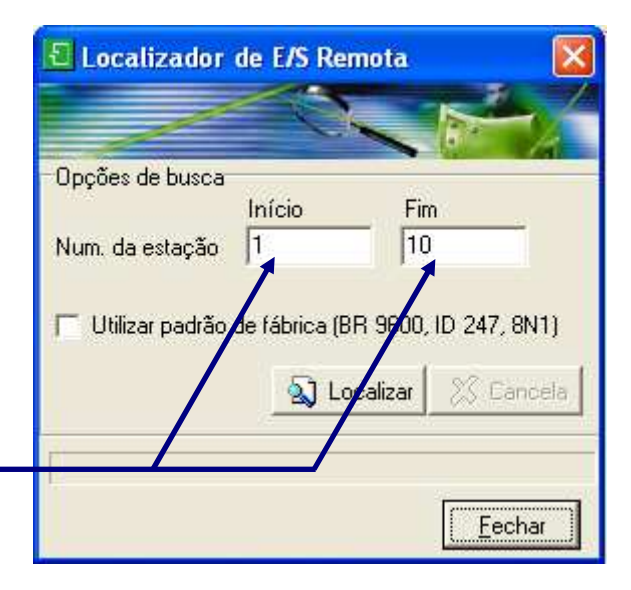

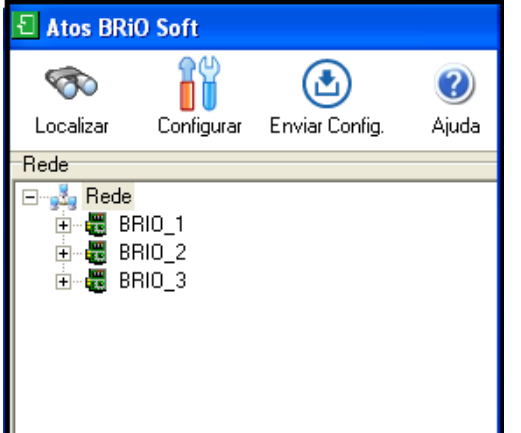

Para otimizar a localização de uma remota, o usuário pode alterar o range de busca, ou seja, para localizar uma remota que está aproximadamente entre 230 e 240 basta colocar no campo "**Início**" o número 230 e no campo "**Fim**" o número 240. Com isso, o processo de localização de uma estação é mais rápido.

Ao término da busca, o gerenciador de remotas irá mostrar todas as remotas encontradas (veja ao lado).

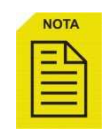

O range de busca das remotas está definido de 1 a 247, sendo que não existe ID igual a 0 (zero). O valor máximo para um ID será de 247.

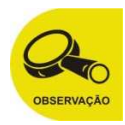

Quando utilizar a opção "**Localizar**" por meio do campo n°de remotas, serão localizado s somente as remotas com a mesma configuração do canal serial do *Atos BRiO Soft*, ou seja, se o *Atos BRiO Soft* estiver configurado com Baudrate 57600, sem paridade e 1 stop bit, somente as remotas com esta configuração serão localizadas.

### Configurando uma remota desconhecida

Caso o usuário não saiba qual a taxa de comunicação, ou número da remota na rede, é necessário ativar o "**modo Prog**".

A ativação do "**modo Prog**" (LED de Status acesso) é realizada pressionando o botão **Prog** da remota (veja a figura abaixo para localizar o botão).

Para alcançar o botão, utilize uma chave de ponta fina no orifício frontal da remota conforme a figura ao lado.

O modo Prog, ativa a configuração de fábrica da remota, ou seja, coloca a remota com o número de estação 247, Baudrate de 9600bps, sem paridade e 1 stop bit.

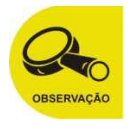

No modo **Prog** é possível reconhecer e configurar uma remota de configuração desconhecida. Esta função é uma função que ativada não interrompe suas funções, isto é, se o mestre da rede enviar uma solicitação ao *Atos BRiO* na taxa descrita acima, ela será executada.

Nesta condição utilize o *Atos BRiO Soft* conforme demonstrado no Passo 2, do item "**Inserindo um nova remota na rede**". (Ver página 42)

Após o reconhecimento da remota, configure as informações do canal serial para os valores desejados, conforme mostrado nos tópicos a seguir.

A remota sai do modo **Prog** quando se aperta novamente o botão ou quando o *Atos BRiO Soft* enviar nova configuração para a remota.

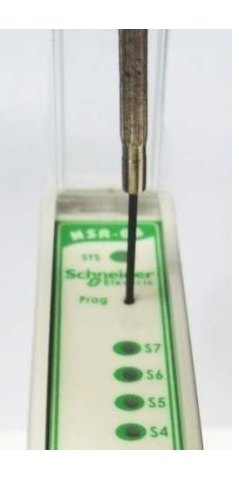

### Configurando os parâmetros das remotas na rede

Após identificar as remotas presentes na rede, utilize a janela de propriedades para visualizar e alterar suas configurações. Observe o conteúdo da janela, muda conforme a remota *Atos BRiO* selecionado.

A configuração dos parâmetros seriais encontra-se na propriedade "**Comm**". Abra essa propriedade para visualizar seus valores, conforme mostrado abaixo.

- Address: número da estação da remota Atos BRiO;
- **Baudrate**: taxa de comunicação da remota;
- Parity: Identificação de paridade (Par, Impar, Nenhuma);
- Stop bit: número de Stop bits na comunicação;

Nos parâmetros do exemplo, observa-se um *Atos BRiO* de ID = 1 configurado com Baud rate de 9600, sem paridade e com 1 stop bit.

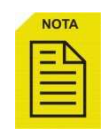

No final de cada definição de um parâmetro confirme o mesmo pressionando "**Enter**" no teclado.

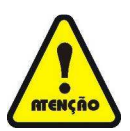

Depois de alterar os parâmetros da remota, aparecerá um símbolo de exclamação chamando a atenção do usuário, informando que as propriedades daquela remota foram alteradas. Selecione a remota *Atos BRiO* com o mouse antes de enviar a configuração.

Estes parâmetros podem ser alterados conforme a necessidade de sua rede. Para que sejam gravadas as novas informações na remota, pressione o botão "**Enviar Config**" da barra de ferramentas.

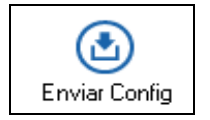

| Propriedades | Valor         |
|--------------|---------------|
| 🗆 Comm       | Communication |
| Address      | 1             |
| Baudrate     | BR_9600       |
| Parity       | None          |
| Stopbit      | SB_1          |
| Information  | Information   |
| Timeout      | TM_002_S      |

| E Atos BRiO Soft  |            |                |  |  |
|-------------------|------------|----------------|--|--|
| ß                 |            | ٢              |  |  |
| Localizar         | Configurar | Enviar Config. |  |  |
| Rede              |            |                |  |  |
| ⊡ <u>,,,</u> Rede | RIO_2      |                |  |  |

# Informações de uma remota Atos BRiO

O campo de informação permite a visualização da função, modelo e versão do firmware bem como a configuração do tempo de "**Timeout**".

- **Firmware Version**: Exibe a versão de firmware da remota;
- Model: Exibe a referência da remota e descrição;
- RecordFlashCounter: Exibe a quantidade de vezes que memória Flash foi gravada. <u>Campo</u> válido apenas para as remotas digitais.

| Propriedades       |                         |  |  |
|--------------------|-------------------------|--|--|
| Propriedades       | Valor                   |  |  |
|                    | Communication           |  |  |
| Information        | Information             |  |  |
| Description        |                         |  |  |
| FirmwareVersion    | 01.04                   |  |  |
| Model              | 2543.20 - 16E N/P 24Vcc |  |  |
| RecordFlashCounter | 13                      |  |  |
| Timeout            | TM_002_S                |  |  |
|                    |                         |  |  |

# Configuração do Timeout

| Propriedades | Valor                                                    |
|--------------|----------------------------------------------------------|
|              | Communication                                            |
| Information  | Information                                              |
| Timeout      | TM_002_S                                                 |
|              | TM850_MS<br>TM900_MS<br>TM950_MS<br>TM_001_S<br>TM_002_S |
| ,            | TM_003_S<br>TM_004_S<br>TM_005_S                         |

O timeout define o tempo máximo que a remota aguarda um frame de comunicação válido antes de desligar suas saídas (50ms até 12s).

A base de tempo do timeout está em mili segundos. O campo possui valores já configurados.

O Timeout default das saídas digitais é de 5 segundos. Dependendo do processo, é necessário ajustar este valor.

O usuário tem a opção de não configurar o Timeout, para isso, basta selecionar a opção "**Sem timeout**". <u>Esta opção esta disponível apenas para as remotas digitais.</u>

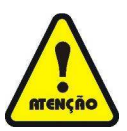

Por medida de segurança, não é aconselhável trabalhar com o equipamento sem antes configurar um "Timeout".

# Monitorando entradas e saídas através do Atos BRiO Soft

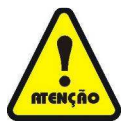

Antes de iniciar a monitoração, certifique-se de que o sistema no qual está ligada a remota esteja em situação de segurança, pois a monitoração permite que o usuário acione ou desacione uma saída (somente para as remotas com saídas digitais e analógicas) por meio do *Atos BRiO Soft*.

Na área de diagnóstico, escolha a remota que deseja monitorar pela caixa de seleção "**Módulo**", como mostrado ao lado ou selecione o módulo na janela do "**Gerenciador de remotas**".

Pressione o botão "**Iniciar diagnóstico**" para iniciar a comunicação com a remota.

| Módulo                     |                                         |
|----------------------------|-----------------------------------------|
| BRIO_3                     | <ul> <li>Iniciar diagnóstico</li> </ul> |
| BRIO_1<br>BRIO_2<br>BRIO_3 | Saída digital                           |

### <u>Remota Digital</u>

As guias de diagnósticos serão preenchidas com os status da remota, conforme mostrado abaixo:

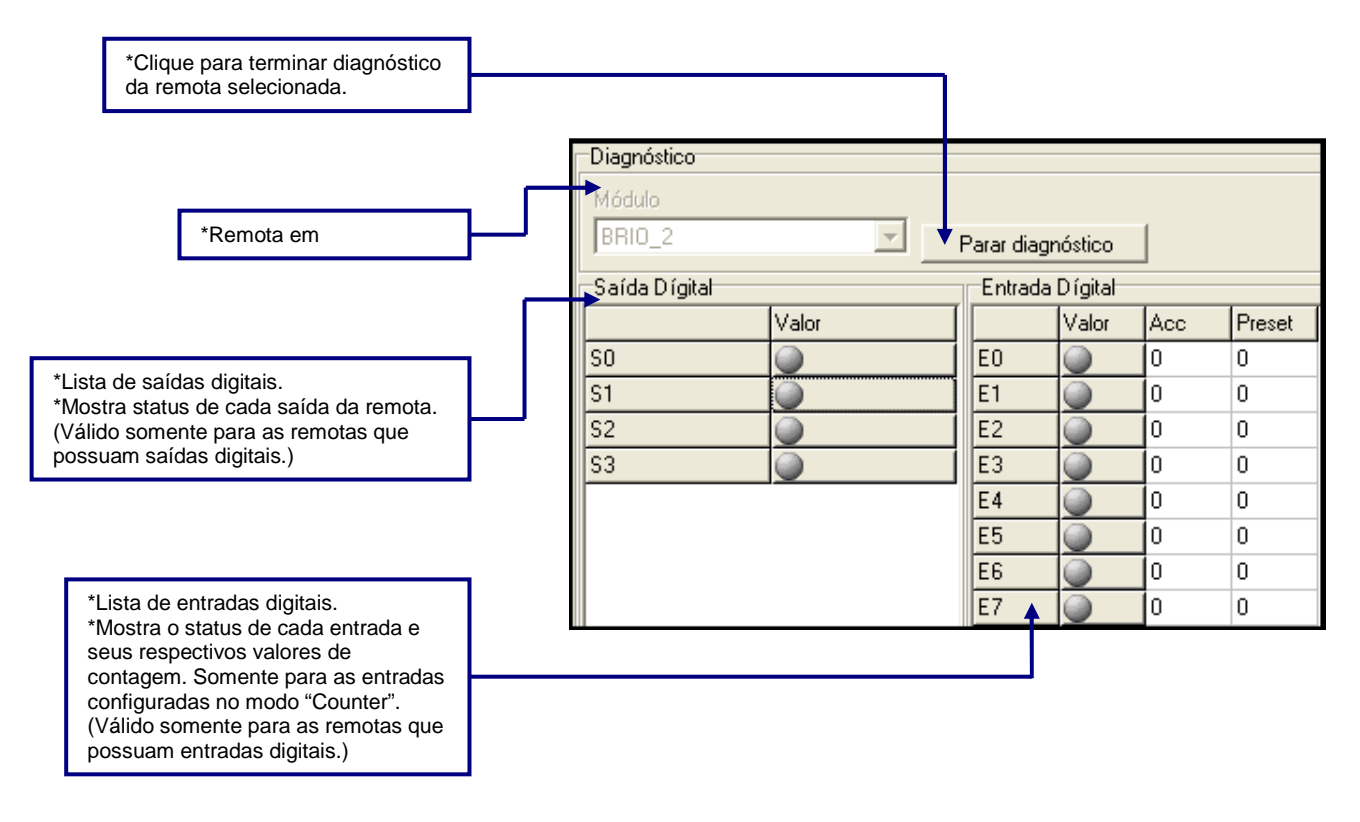

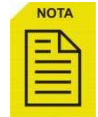

O status das saídas digitais pode ser alterado manualmente durante o modo de diagnóstico. Para isso, clique sobre uma saída.

A indicação de saída ligada é mostrada em vermelho.

| Saída Dígital |          |  |
|---------------|----------|--|
|               | Valor    |  |
| SO            | <b>)</b> |  |
| S1            | <b>)</b> |  |
| S2            | 9        |  |
| S3            | 9        |  |

#### Programando uma entrada digital como contador

As entradas digitais da remota podem ser programadas para funcionar como um contador, podendo sinalizar o fim da contagem através de uma saída digital associada a esta entrada. Por exemplo, a saída digital 1 poderá ser ativada quando a contagem associada à entrada digital 1 atingir o valor do "**Preset**".

Para programar uma entrada digital como contagem, selecione uma entrada digital da remota e na guia "**Propriedades**", configure a opção "**InputFunction**" como "**Counter**".

As funções de "**EnabledAlarmOutput**" e "**Preset**" somente funcionam quando a entrada ("**InputFunction**") estiver configurada como "**Counter**".

| Entrada Dígital |                  |   |    |  |  |  |
|-----------------|------------------|---|----|--|--|--|
|                 | Valor Acc Preset |   |    |  |  |  |
| EO              | 9                | 5 | 10 |  |  |  |
| E1              |                  | 0 | 0  |  |  |  |
| E2              | 0                | 0 | 0  |  |  |  |
| E3              |                  | 0 | 0  |  |  |  |

Após configurar as entradas, selecione o ícone da remota analógica e clique no botão "**Enviar Config**".

Preset

Propriedades

Propriedades

EnabledAlarmOutput

InputFunction

🖃 💑 Rede

🖻 🐻 BRIO\_2

🗄 📶 Digital\_Input

IC EO

I E1

I E2

I E3 I E4 I E5

I E6

I E7

Valor True

10

Counter

Durante o diagnóstico da remota é possível observar o status da contagem no campo "**Acc**" (acumulador). Este campo pode ter seu valor modificado manualmente durante o diagnóstico diretamente na tabela.

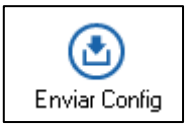

•

Para associar uma saída ao modo de contagem, habilite a opção "**EnabledAlarmOutput**" na janela de propriedades da entrada. Com esta configuração habilitada, quando o valor de "**Acc**" da entrada "**E0**" se igualar ao "**Preset**", a saída "**S0**" será ligada. Lembrando que esta opção fixa a entrada com a respectiva saída, ou seja, a entrada 1 é fixa com a saída 1 e assim sucessivamente até a entrada 4 e saída 4, no qual as demais entradas não admitem a configuração de associar saída, apenas de contagem.

| Saída Dígital |         | Entrad | Entrada Dígital |     |        |  |
|---------------|---------|--------|-----------------|-----|--------|--|
|               | Valor   |        | Valor           | Acc | Preset |  |
| SO            | 9       | EO     | 9               | 10  | 10     |  |
| S1            | 9       | E1     | 0               | 0   | 0      |  |
| S2            | <b></b> | E2     | 0               | 0   | 0      |  |
| S3            |         | E3     | 0               | 0   | 0      |  |

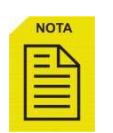

Uma saída <u>NÃO</u> pode ser ligada/desligada manualmente ou via comunicação quando ativada na configuração "EnabledAlarmOutput".

A contagem de pulsos não é inibida quando o valor do campo "Acc" (Efetivo) atingiu o valor do "Preset", isto é, a contagem continuará até o valor máximo de 65535 e em seguida retornar para o valor "0" (zero).

Para efetuar o "Reset" do contador e/ou desativar a saída associada, basta escrever o valor "0" (zero) no campo "Acc" (Efetivo) e pressionar "Enter".

#### Remota Analógica – Entradas

As guias de diagnósticos serão preenchidas com os status da remota, conforme mostrado abaixo:

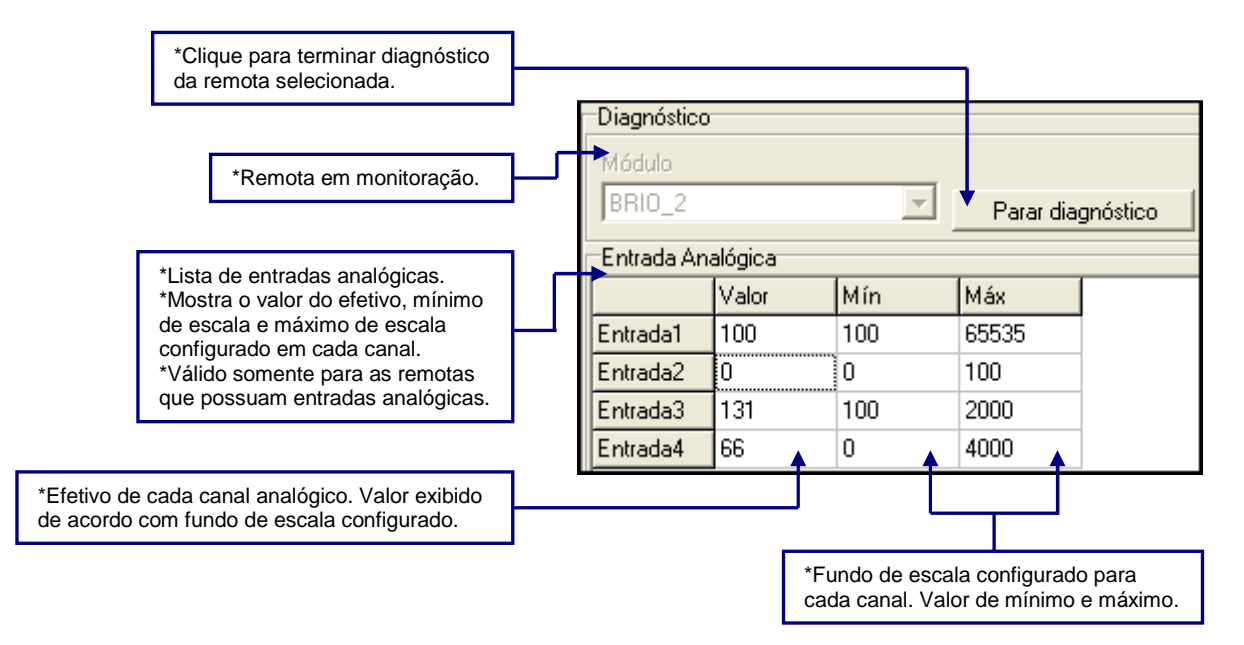

#### Configurando entrada analógica

Para configurar a entrada analógica, selecione com o cursor do mouse a entrada a ser configurada. A janela de "Propriedades" irá exibir os itens para configuração. Para confirmar os dados de configuração, pressione "Enter" ou mude o foco do campo selecionado.

- Enabled: "True" habilita e "False" desabilita entrada analógica;
- InputFunction: Seleciona a configuração de entrada em tensão (0 a 10Vcc) ou corrente (0 a 20mA). <u>Somente para 2543.60 e</u> <u>2543.62E.</u>

Lembrado que o esquema de ligação do produto deve ser correspondente com a configuração enviada via software (<u>Ver esquema de ligação na página 29</u>)

- LimitMax: Define o valor máximo da leitura do canal analógico:
   Para 2543.60 e 2543.62E, limite máximo =
  - **65535**;

 $\cap$ 

- Para **2543.62**, limite máximo = **4000**.
- LimitMin: Define o valor mínimo da leitura do canal analógico;

Após configurar as entradas, selecione o ícone da remota analógica e clique no botão "Enviar Config".

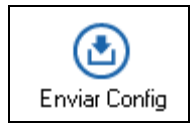

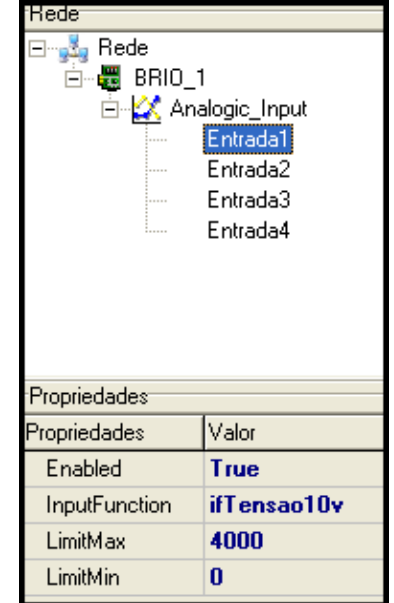

#### Remota Analógica – Saídas

As guias de diagnósticos serão preenchidas com os status da remota, conforme mostrado abaixo:

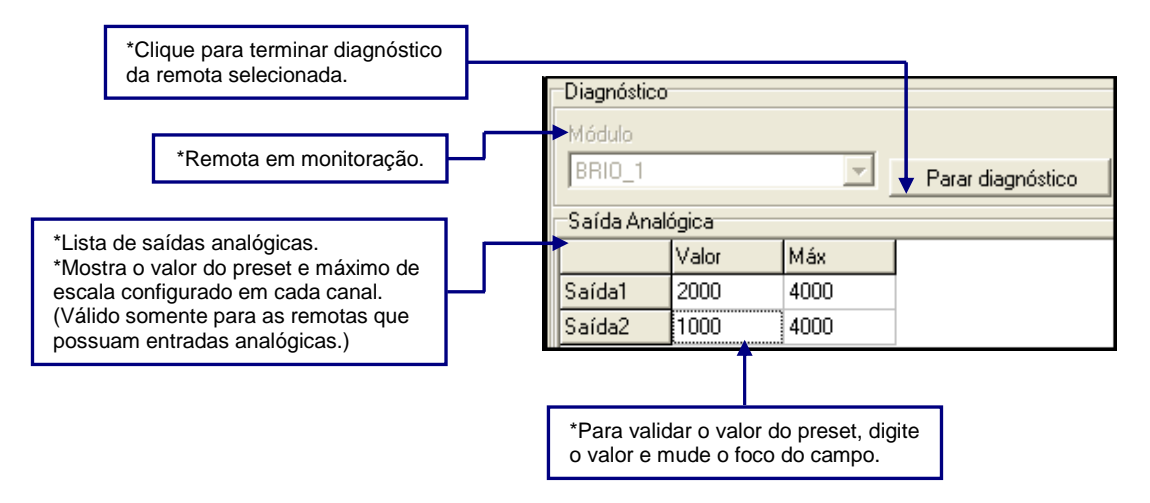

| 1 | NOTA |   |
|---|------|---|
|   |      |   |
|   |      |   |
|   |      |   |
|   |      | 1 |

O status das saídas analógicas pode ser alterado manualmente durante o modo de diagnóstico. Para isso, clique sobre uma saída e digite o valor desejado.

#### Configurando saída analógica

Para configurar a saída analógica, selecione com o cursor do mouse a saída a ser configurada. A janela de "**Propriedades**" irá exibir os itens para configuração. Para confirmar os dados de configuração, pressione "**Enter**" ou mude o foco do campo selecionado.

- Enabled: "True" habilita e "False" desabilita saída analógica;
- LimitMax: Define o valor máximo da leitura do canal analógico:
  - Para 2543.62 e 2543.62S, limite máximo = 4000.

Lembrado que o esquema de ligação do produto deve ser correspondente com a configuração enviada via software (<u>Ver esquema de ligação na página 30</u>)

Após configurar as saídas, selecione o ícone da remota analógica e clique no botão "Enviar Config".

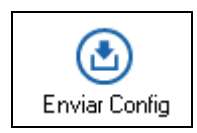

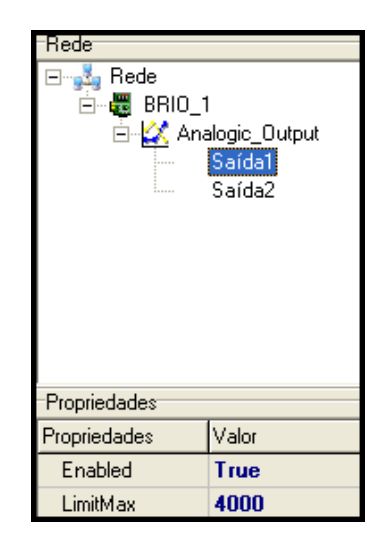

#### Remota de Temperatura Termopar

As guias de diagnósticos serão preenchidas com os status da remota, conforme mostrado abaixo:

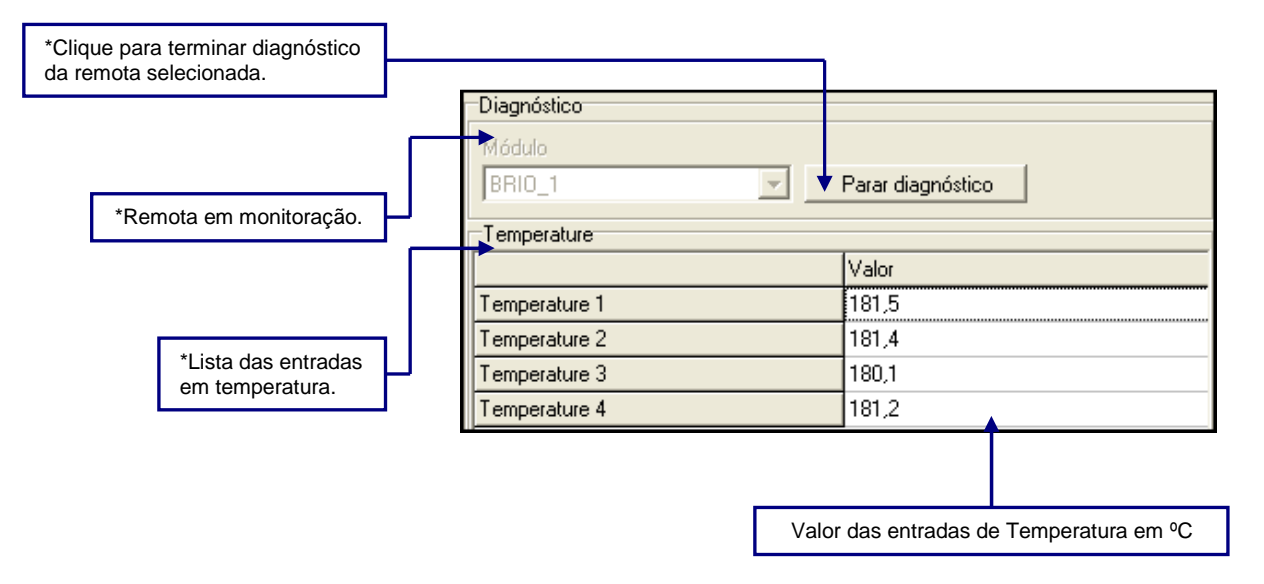

#### Configurando canais de Temperaturas - Termopar

Para configurar os canais de temperatura, selecione com o cursor do mouse "Temperature". A janela de

"Propriedades" irá exibir os itens para configuração. Para confirmar os dados de configuração, pressione "Enter" ou mude o foco do campo selecionado.

- **Termopar**: Seleciona o tipo de Termopar a ser utilizado (<u>Ver</u> <u>tipos de Termopar na pagina 32</u>)
- TermoparJunta: Habilita/desabilita junta fria.

Após configurar as entradas, selecione o ícone da remota de temperatura e clique no botão "Enviar Config".

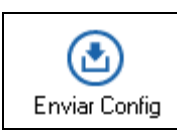

#### Diagnóstico dos canais de Temperatura - Termopar

Nenhum dispositivo conectado na entrada da remota:

- **Com compensação de junta fria Desabilitada**: o valor assumido pela entrada será o valor do fundo de escala do tipo de termopar utilizado.
- **Com compensação de junta fria Habilitada:** o valor assumido pela entrada será o valor do fundo de escala do tipo de termopar utilizado somado ao valor da temperatura ambiente.

Terminais em curto-circuito: o valor assumido será -0,1°C para qualquer tipo de termopar utilizado, independente se a junta fria estiver ou não habilitada.

| Rede          |                                                                               |  |  |  |
|---------------|-------------------------------------------------------------------------------|--|--|--|
|               |                                                                               |  |  |  |
|               | nperature<br>Temperature 1<br>Temperature 2<br>Temperature 3<br>Temperature 4 |  |  |  |
| Propriedades  |                                                                               |  |  |  |
| Property      | Valor                                                                         |  |  |  |
| Termopar      | Tipo_J                                                                        |  |  |  |
| TermoparJunta | Sem_Junta_Fria                                                                |  |  |  |

#### Remota de Temperatura - PT100 (3 fios)

As guias de diagnósticos serão preenchidas com os status da remota, conforme mostrado abaixo:

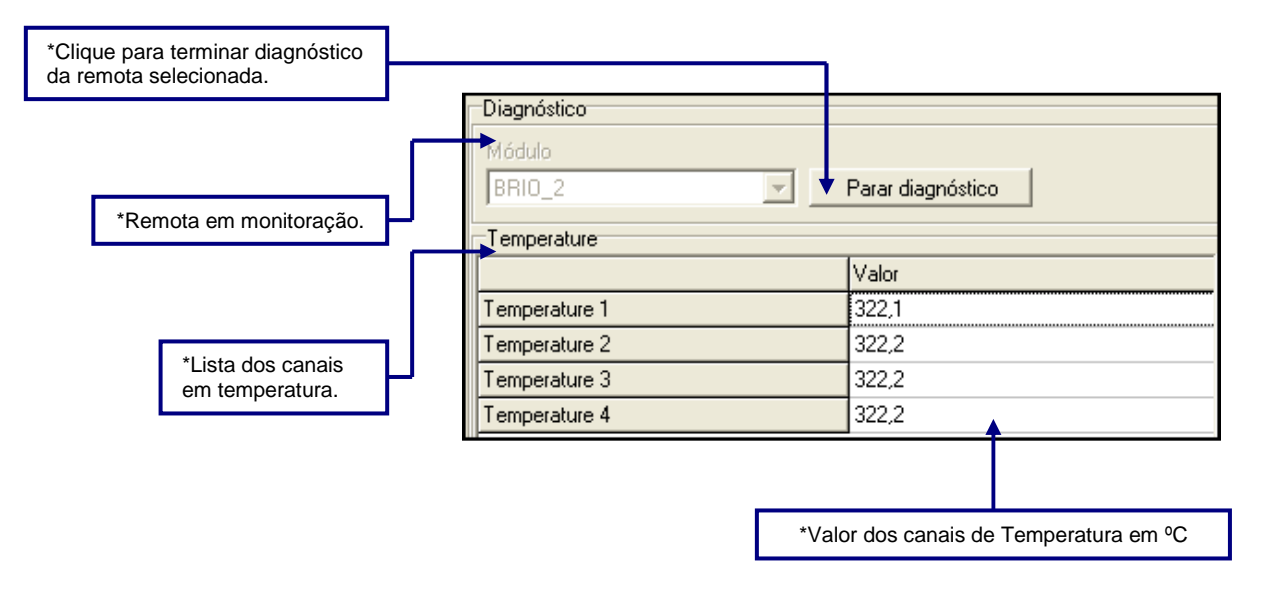

#### Diagnóstico dos canais de Temperatura - PT100 (3 fios)

Conforme a tabela abaixo, observe os valores que as entradas assumirão de acordo com a conexão dos fios do PT100. Como os valores válidos estão na faixa de -100°C a +600°C, qualquer leitura fora desse range é considerada inválida. Isso pode acontecer caso algum dos terminais do sensor PT100 esteja rompido, em curto-circuito, ou se a entrada da remota não possuir nenhum dispositivo conectado.

| Condição das entradas             | Valor exibido (℃)                                |
|-----------------------------------|--------------------------------------------------|
|                                   | Valores válidos na faixa de -100 a +600 $^\circ$ |
|                                   | 600,1                                            |
|                                   | 600,1                                            |
| *                                 | -100,1                                           |
|                                   | -100,1                                           |
| Entrada sem dispositivo conectado | 600,1                                            |

#### Remota Conversora CAN J1939

As guias de diagnósticos serão preenchidas com os status da remota, conforme mostrado abaixo:

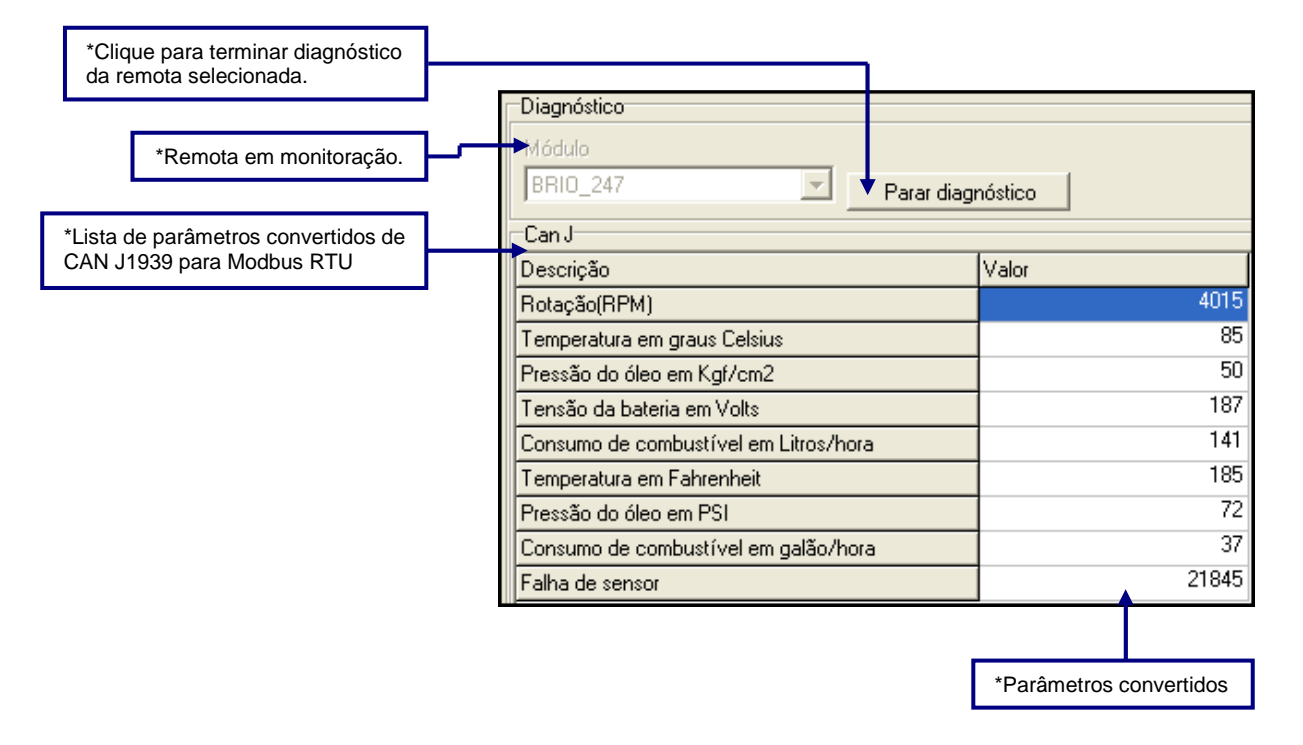

#### Remota WEBNER08

As guias de diagnósticos serão preenchidas com os status da remota, conforme mostrado abaixo:

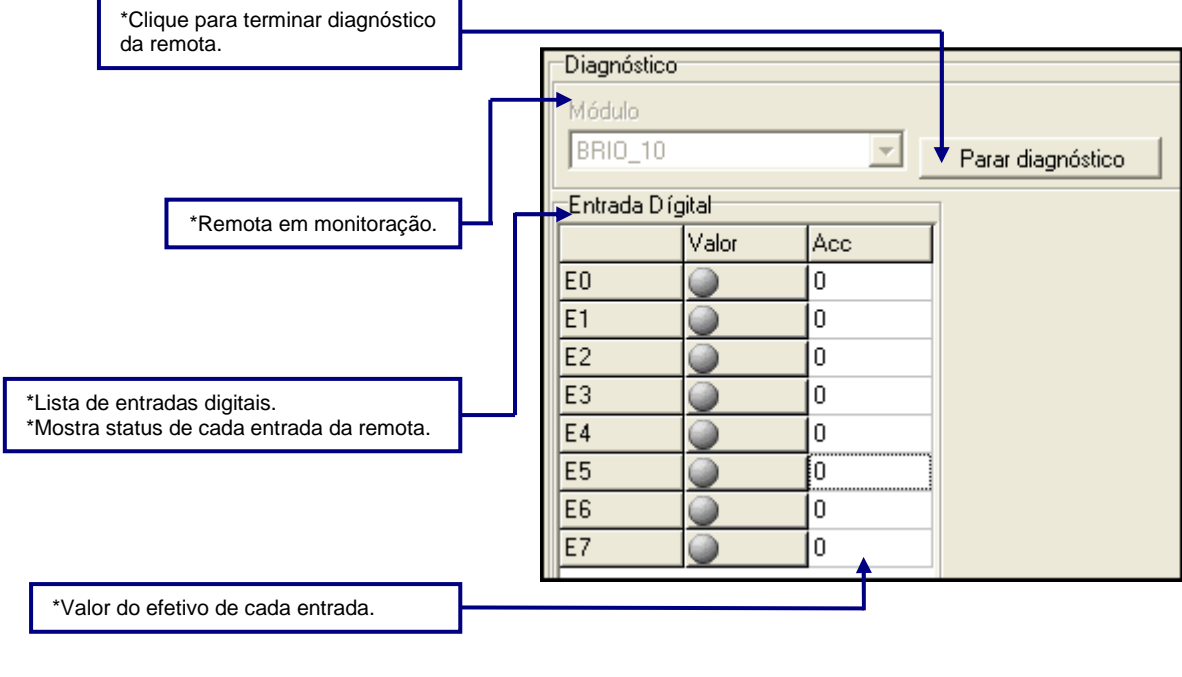

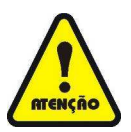

Na remota WEBNER08 todas as entradas são contadoras, por isso seu InputFunction tem o nome de Mixed em sua configuração. Não existe a opção de alterar este "InputFunction"

| Rede              |       |  |  |
|-------------------|-------|--|--|
| 🖃 💑 Rede          |       |  |  |
| 🖻 📲 BRIO_10       |       |  |  |
| 🖻 📶 Digital Input |       |  |  |
| IDm EO            |       |  |  |
| Propriedades      |       |  |  |
| Propriedades      | Valor |  |  |
| InputFunction     | Mixed |  |  |

#### Remota WEBNSR08

As guias de diagnósticos serão preenchidas com os status da remota, conforme mostrado abaixo:

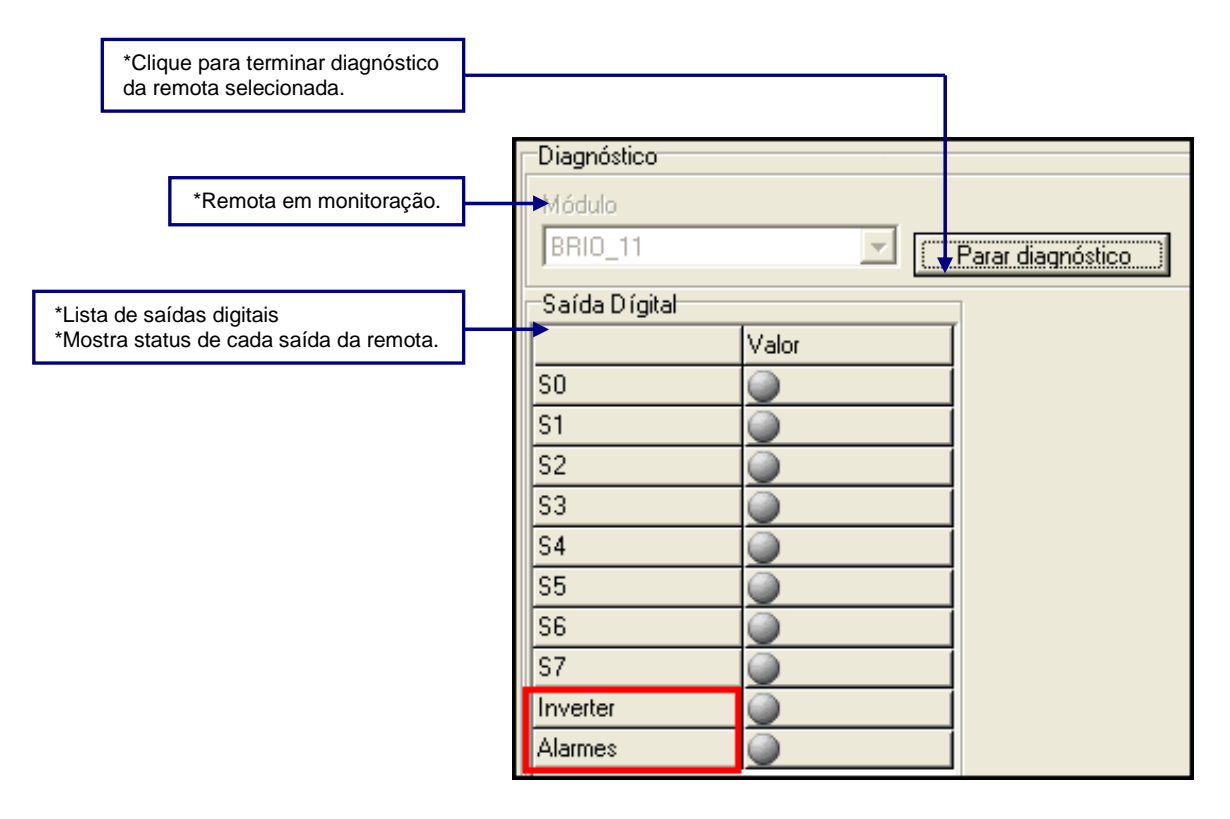

- Inverter: Quando a saída "Inverter" for acionada, o estado das saídas "S0" a "S7" é invertido
- Alarmes: Quando a saída "Alarmes" for acionada, a saída "S7" passa a funcionar como alarme de TIMEOUT.

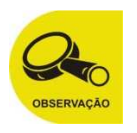

Se as saídas "**Alarmes**" e "**Inverter**" forem acionadas a saída "**S7**" ficará sempre ligada quando houver comunicação

MA.005.01-06/11 01/07/2011

# **CAPÍTULO 7**

# Aplicando a remota *Atos BRiO* com os controladores programados pelo Atos A1 Soft

# Atos A1 Soft – Atos BRiO Soft

Para o aplicativo *Atos A1 Soft*, a comunicação com dispositivos externos é feito através do **Access Path**, o qual permite ao usuário capturar os dados de outros dispositivos, utilizando o protocolo Modbus ou APR03.

As remotas Atos BRiO utilizam somente o protocolo Modbus RTU.

Com uma rede padrão elétrico RS485 e protocolo Modbus, é possível alocar até 31 remotas *Atos BRiO* em rede mais um mestre, com um total de 32 elementos.

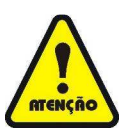

Não confundir número de estação (ID) com a quantidade de remotas em rede. O valor máximo para um ID é 247, diferente do número máximo de 31 remotas na rede.

A declaração dos frames de comunicação deve respeitar os endereços Modbus das remotas. (Os endereços Modbus estão disponíveis a partir da página 74)

# **Iniciando Projeto**

A primeira fase do projeto é configurar o canal serial do Mestre Modbus RS485, quanto à taxa de comunicação, paridade e número de stop bit, que devem estar compatíveis com a programação da remota *Atos BRiO* (configurados *no Atos BRiO Soft*).

Esta informação está disponível no Gerenciador de Projetos, na guia de configuração de hardware do *Atos A1 Soft*, conforme a figura ao lado:

É necessário o acionamento das variáveis de sistema **MODBUS\_B** e **MASTER\_B** para habilitar modo mestre no canal RS485. Neste exemplo do programa de usuário, é apresentada uma lógica simples para habilitar o protocolo Modbus, o modo Mestre, e a sinalização de falha de comunicação.

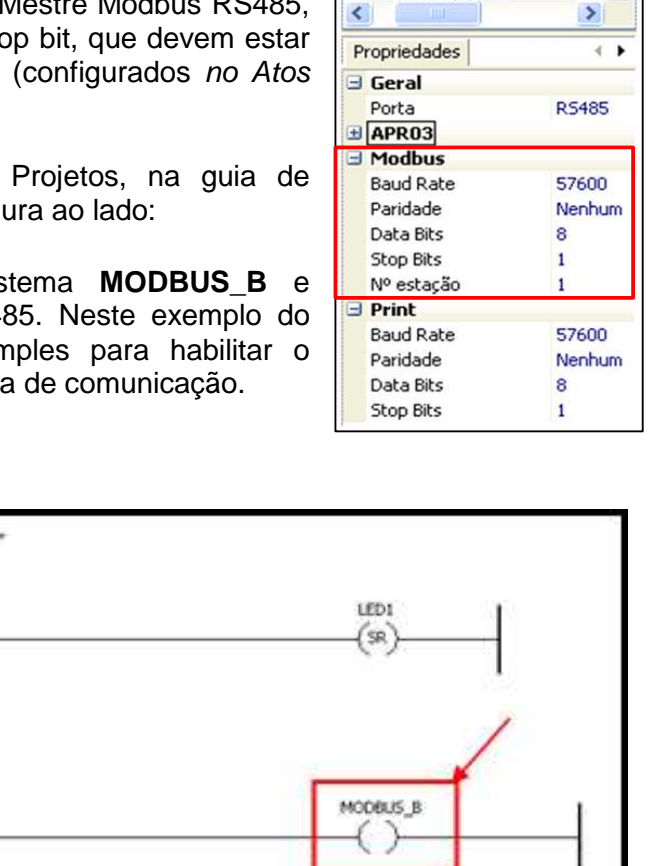

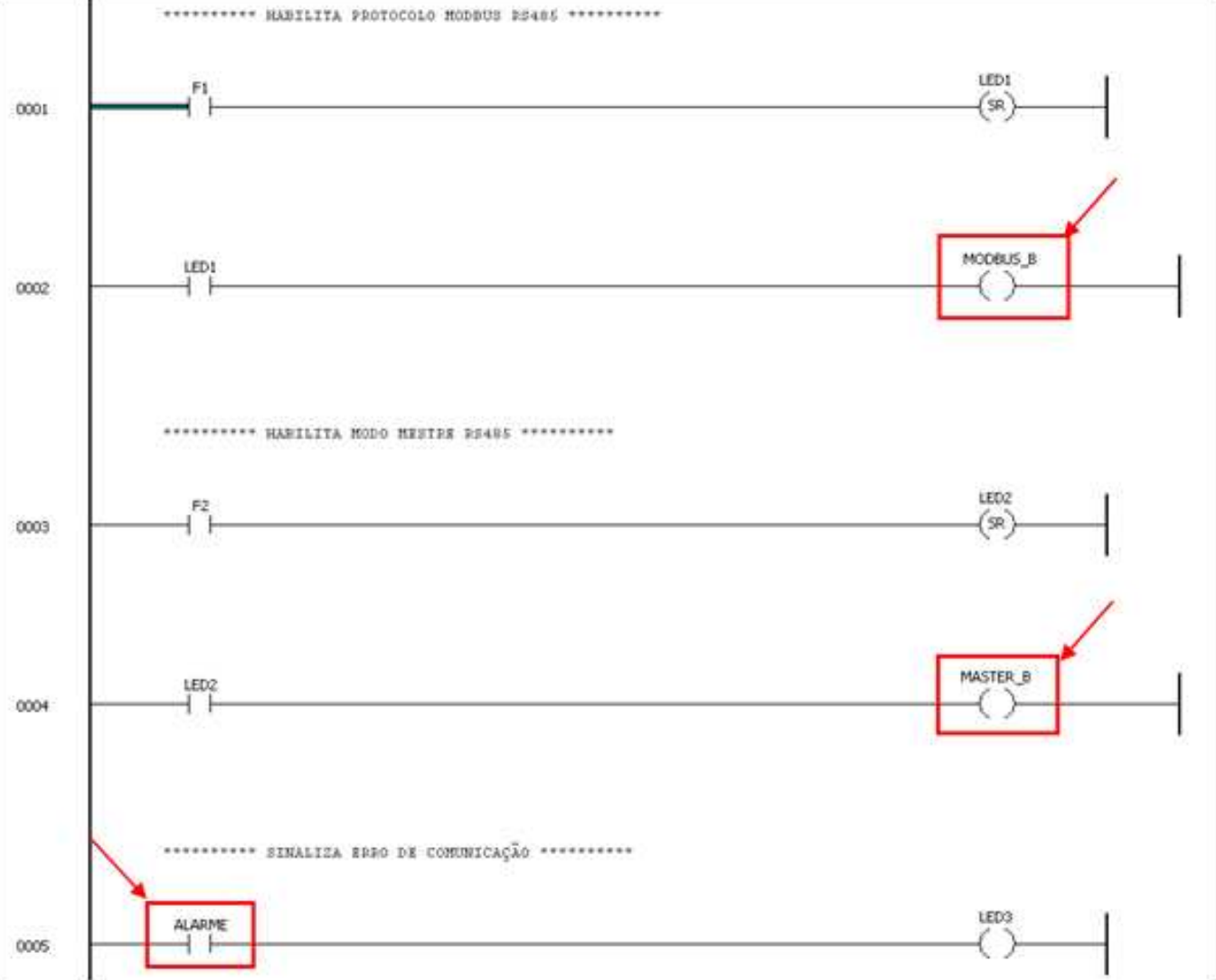

Atos BRiO Soft Capítulo 7

~

🖃 飅 Hardware

B Rack 1 [6006.22]

A1 - 6006.05

#### Habilita Modbus RS485

Para a ativação do protocolo Modbus, segue o esquema do exemplo:

- F1 Tecla F1 da IHM (aciona estado interno LED1);
- LED1 LED 1 da IHM (Sinalização e contato de acionamento do estado interno MODBUS\_B);
- **MODBUS\_B** Habilita protocolo Modbus para o canal RS485;

#### Habilita Modo Mestre (Access Path)

Para a ativação do modo mestre, segue o esquema do exemplo:

- F2 Tecla F2 da IHM (aciona estado interno LED2);
- LED2 LED 2 da IHM (Sinalização; e contato de acionamento do estado interno MASTER\_B);
- MASTER\_B Habilita comunicação no Access Path (modo Mestre).

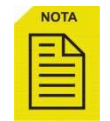

Independente do exemplo dado, os estados internos **MODBUS\_B** e **MASTER\_B** devem ser acionados para que a comunicação e o protocolo Modbus funcionem corretamente.

#### Sinaliza erro de Comunicação

Para sinalizar quando houver erro de comunicação segue o esquema do exemplo:

- ALARME Variável booleana utilizada como Variável inicial de alarme configurada no Access Path;
- LED3 LED 3 da IHM (sinaliza quando a variável ALARME estiver habilitada);

### Acionamento de saída digital através de temporizador no CLP

Este exemplo mostra como acionar uma saída digital da remota Atos BRiO por meio de um temporizador no CLP.

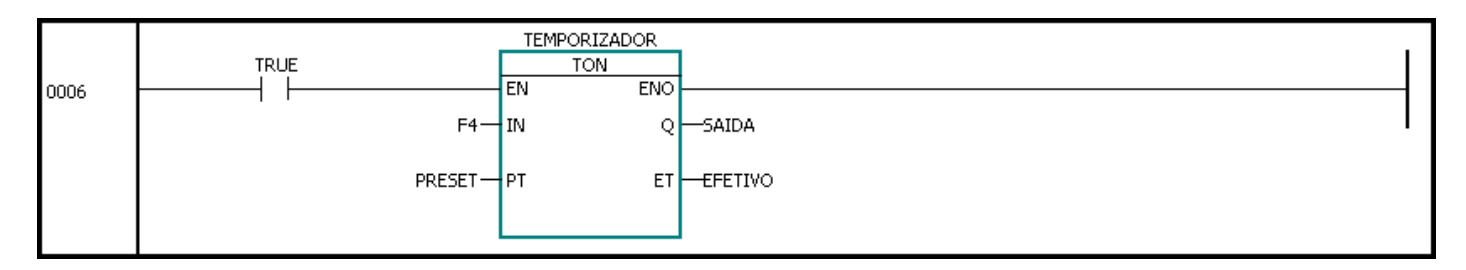

A instrução TON é um temporizador com duas entradas:

- EN Habilita execução da instrução.
- IN Inicia temporização.
- TRUE É um estado interno com condição de sempre ligado, habilitando a execução da instrução;
- F4 Tecla F4 da IHM habilita ou desabilita e entrada IN do TMR;
- PRESET Variável do Preset do TON;
- EFETIVO Variável do Efetivo do TON;
- SAIDA Variável booleana que será acionada quando o valor do Efetivo se igualar com o valor do Preset.

A configuração do Access Path deste item está na página 67

#### Tela de edição do preset

Este é um exemplo de uma tela de programação na IHM, onde há um campo de edição do PRESET e visualização do EFETIVO do temporizador do CLP.

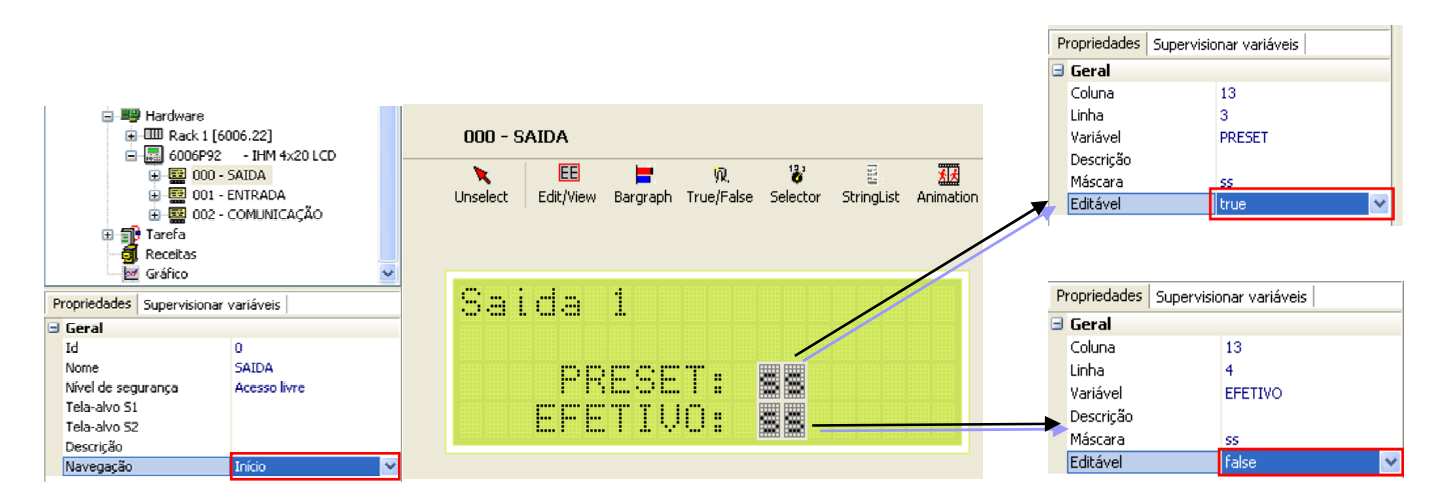

### Aciona Saída digital por meio de Entrada digital do Atos BRiO

Este item mostra como utilizar a remota *Atos BRiO* com a configuração: Ativar uma saída digital por meio de uma entrada digital (Modo "**Counter**") do *Atos BRiO*.

Para isso, a entrada digital deve estar configurada como "**Counter**" no *Atos BRiO Soft* e o "**EnabledAlarmInput**" deve estar em "**True**", lembrando que esta opção fixa a entrada com a respectiva saída, ou seja, a entrada 1 é fixa com a saída 1 e assim sucessivamente até a entrada 4 e saída 4, no qual as demais entradas não admitem esta configuração (*Para o modelo 8E/4S*).

#### Edição de Preset do Atos BRiO - Conversão decimal para hexadecimal

Esta conversão é necessária, pois o *Atos BRiO* aceita somente valores em hexadecimal. Para o exemplo dado, será mostrado como gerar um campo de edição do Preset em decimal na IHM e convertê-lo para hexadecimal.

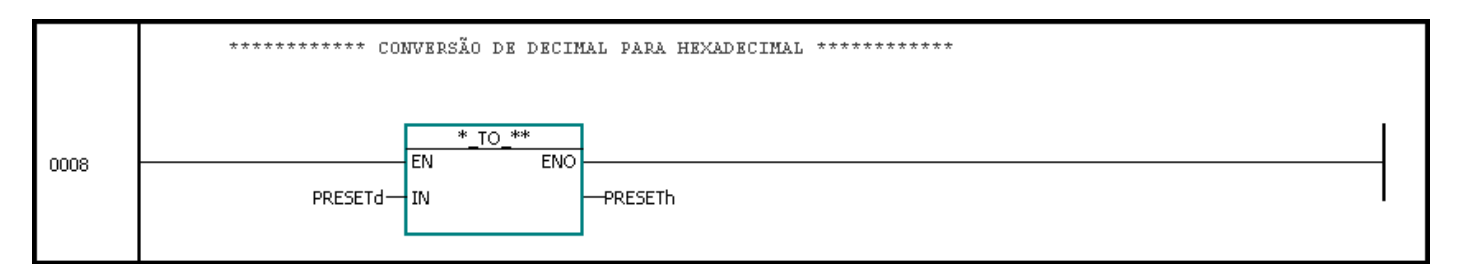

A instrução \*\_TO\_\*\* é uma instrução que quando a entrada EN for habilitada é feita a conversão do conteúdo de IN e colocado o valor na saída da função:

- **EN** Habilita execução da instrução.
- IN Valor a ser convertido.
- SAÍDA DA FUNÇÃO Valor convertido.

No exemplo do programa de usuário, será feita uma conversão decimal (PRESETd) para hexadecimal (PRESETh).

| Grupo Região do Tipo de Dado |               |              |           |               |
|------------------------------|---------------|--------------|-----------|---------------|
| USUÁRIO 🔽                    | INT\UINT\WORD |              |           |               |
|                              |               |              |           |               |
| Endereço                     | Nome          | Tipo de dado | Atributo  | Valor Inicial |
| — %MW4                       |               | INT          | RETENTIVO |               |
| - %MW5                       | PRESETd       | UINT         | NÃO RETEN | 0             |
| — %MW6                       | PRESETH       | WORD         | NÃO RETEN | 16#0000       |
| — %MW7                       |               | INT          | RETENTIVO |               |

A Configuração de Frames deste item está na página 68.

#### Visualizar o Efetivo - Conversão hexadecimal para decimal

Esta conversão é necessária, pois o *Atos BRiO* aceita somente valores em hexadecimal. Para o exemplo dado, será mostrado como gerar um campo de edição do Preset em decimal na IHM e convertê-lo para hexadecimal.

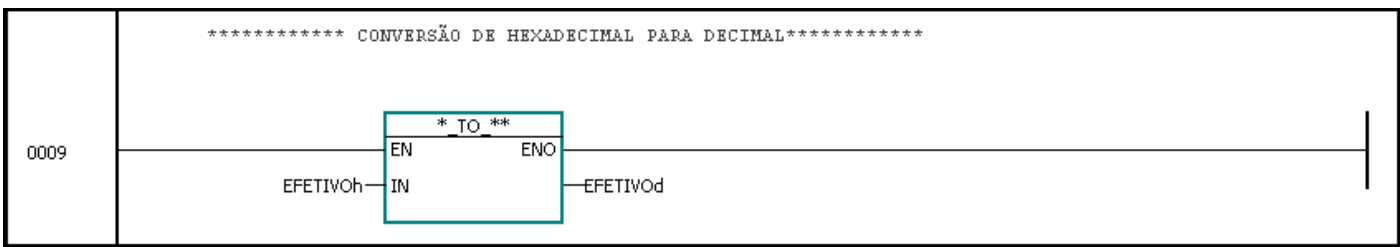

Fig. 1. Conversão HEXA para Decimal.

A instrução \*\_TO\_\*\* é uma instrução que quando a entrada EN for habilitada é feita a conversão do conteúdo de IN e colocado o valor na saída da função:

- EN Habilita execução da instrução.
- **IN** Valor a ser convertido.
- SAÍDA DA FUNÇÃO Valor convertido.

No exemplo do programa de usuário, será feita uma conversão hexadecimal (EFETIVOh) para decimal (EFETIVOd).

| Grupo     | Região do Tipo de D | ado          |           |               |        |
|-----------|---------------------|--------------|-----------|---------------|--------|
| USUÁRIO 🔽 | INT\UINT\WORD       |              |           |               | *      |
|           |                     |              |           |               |        |
| Endereço  | Nome                | Tipo de dado | Atributo  | Valor Inicial | Descri |
| - %MW7    |                     | INT          | RETENTIVO |               |        |
| - %MW8    | EFETIVOd            | UINT         | NÃO RETEN | 0             |        |
| — %MW9    | EFETIVOh            | WORD         | NÃO RETEN | 16#0000       |        |
| - %MW10   |                     | INT          | RETENTIVO |               |        |

A Configuração de Frames deste item está na página 68.

#### Tela de edição do preset e visualização do efetivo "Acc"

Este é um exemplo de uma tela de programação na IHM, onde há um campo de edição do Preset e visualização do Efetivo ("Acc").

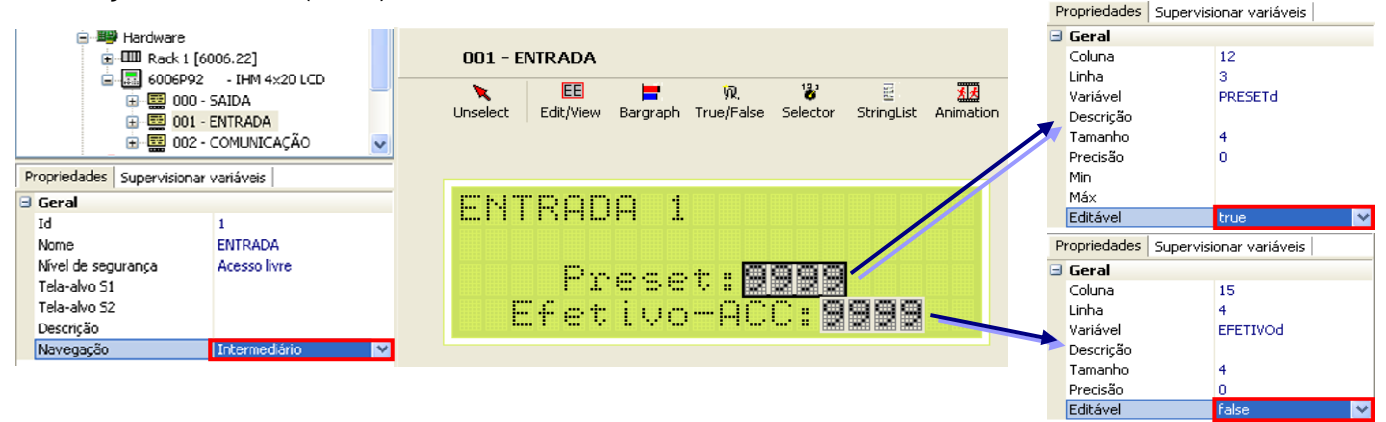

#### Reset / Alteração no Efetivo do Atos BRiO

Em função dos frames da **Comunicação Access Path** serem atualizados de forma contínua, a criação de um frame para enviar o valor "0000h" no efetivo, tornaria a contagem inviável, pois continuamente estaríamos enviando o valor de zero e interrompendo a contagem.

Para contornar esta situação, o usuário pode enviar o valor "FFFFh" onde não há efeito na atualização do campo, pois o *Atos BRiO* não interpreta este dado e a contagem prossegue.

Desta forma, alternando entre enviar "0000h" (em um determinado instante) e depois o valor "FFFFh" (continuamente) o usuário comanda o momento em que a zeragem da contagem deve ser feita.

Este mesmo recurso pode ser utilizado para inserir um valor diferente para o Efetivo ("Acc".) da contagem interna do *Atos BRiO*, alternando sempre entre o valor pretendido para o efetivo da contagem e o valor "FFFFh" (continuamente) para prosseguir a contagem.

O conteúdo da variável ZERA\_EFETIVO, que é escrito no endereço do Efetivo do contador por meio da Comunicação Access Path, é alterado conforme o estado da tecla F3 da IHM.

| Grupo    |   | Região do Tipo de l | Dado         |           |               |        |
|----------|---|---------------------|--------------|-----------|---------------|--------|
| USUÁRIO  | ~ | INT\UINT\WORD       |              |           |               | *      |
|          |   |                     |              |           |               |        |
| Endereço |   | Nome                | Tipo de dado | Atributo  | Valor Inicial | Descri |
| - %MW10  |   |                     | INT          | RETENTIVO |               |        |
| - %MW11  |   | ZERA_EFETIV         | O WORD       | RETENTIVO |               |        |
| - %MW12  |   |                     | INT          | RETENTIVO |               |        |

No exemplo do programa de usuário, mostra a utilização da instrução MOVE (movimento de dados), onde a instrução executa a movimentação de um valor em outra variável quando sua entrada EN for habilitada.

Sendo assim, enquanto o contato normalmente fechado F3 estiver acionado a instrução MOVE carrega a constante "FFFFh" para o conteúdo da variável ZERA\_EFETIVO. A remota *Atos BRiO* ignora esta informação e o mesmo não reseta o contador (Acc – Efetivo).

No momento em que a tecla F3 for pressionada, o contato normalmente fechado irá se abrir (inibindo o carregamento da constante "FFFFh") e o contato normalmente aberto será fechado (carregando o novo valor da constante "0000h" para o conteúdo da variável ZERA\_EFETIVO. Dessa maneira a remota *Atos BRiO* irá interpretar esta informação e o contador (Acc – Efetivo) será resetado.

No lugar da constante "0000h" poderia ser um valor de ajuste do Efetivo. Poderia ser também, a movimentação do valor de uma variável para o Efetivo.

Lembrando sempre que, o Atos BRiO aceita somente valores no formato Hexadecimal.

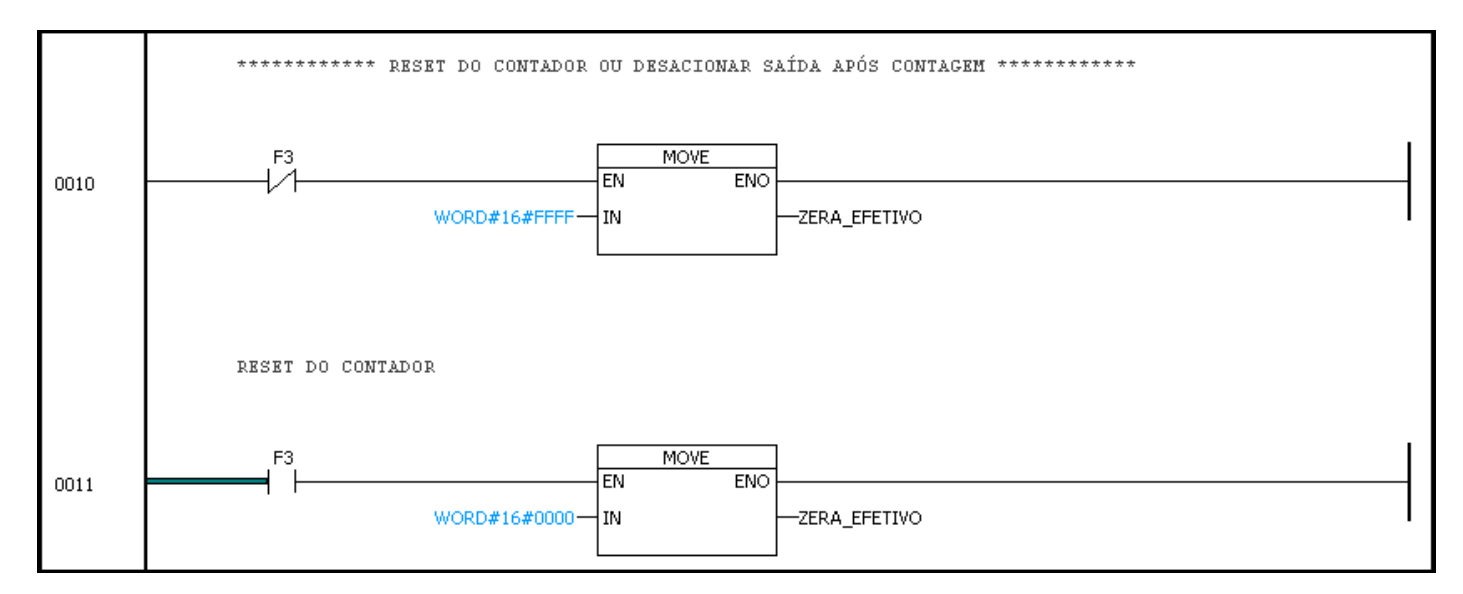

A Configuração de Frames deste item está na página 69.

# Comunicação Access Path

A configuração dos canais de comunicação para o modo Mestre é realizada no item Access Path na área do Gerenciador do Projeto.

Selecione o canal de comunicação com o cursor do mouse, com o botão direito do mouse habilite a opção Mestre. Lembrando que, para os canais de comunicação da CPU com o *Atos BRiO* também é necessário selecionar o tipo de protocolo Modbus no campo Protocolo.

- Timeout (ms): Tempo em mili segundos que a CPU aguarda a resposta de um frame antes de sinalizar algum tipo de falha;
- Qtde Alarmes: Variável do tipo UINT, que relaciona o número de estações na rede com a quantidade de alarmes, ou seja, com 25 slaves na rede deverão ser colocados 25 alarmes.
- \* Variável inicial de alarme: Variável do tipo booleana.
- \* Variável inicial de falha: Variável do tipo UINT.

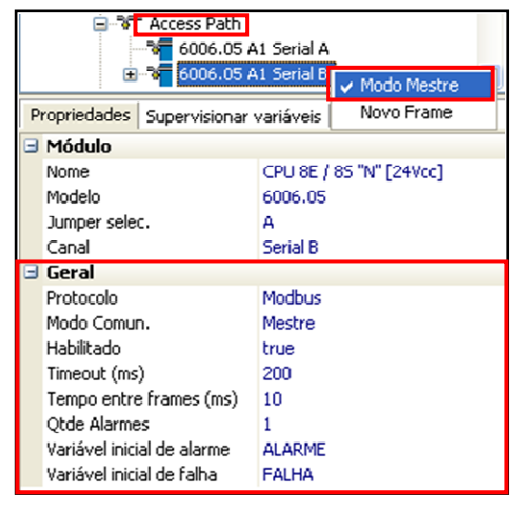

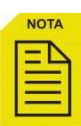

\* Estas variáveis estão relacionadas com o campo Qtde Alarmes, ou seja, com 25 alarmes configurados serão fixadas 25 variáveis a partir do endereço inicial de falha. Quando a primeira estação apresentar algum erro a primeira variável inicial de falha irá exibir um código que relaciona o tipo de erro. Se a décima estação apresentar algum erro a décima variável de falha irá exibir qual o tipo de falha

#### Acionamento de saída digital através de temporizador no CLP

A configuração dos Frames será da forma a seguir (orientando-se pelos dados da página 62):

- No campo Variável Inicial coloque a variável de saída do temporizador do CLP (SAIDA);
- A Qtde de Variáveis é apenas 1.
- No campo Endereço remota coloque o endereço da saída digital da remota Atos BRiO, neste exemplo será acionada a saída digital 2 correspondente ao endereço 0001h de acordo com a função 0x05 -Force Single Coil (Acionar uma saída) que está na tabela de saídas do item Endereços Modbus;
- No campo Nº estação da remota coloque o ID (1) da remota Atos BRiO;

No momento que o Efetivo se igualar com o Preset do temporizador a variável de saída SAIDA passará de OFF para ON, acionando consequentemente a saída digital 2 do *Atos BRiO*.

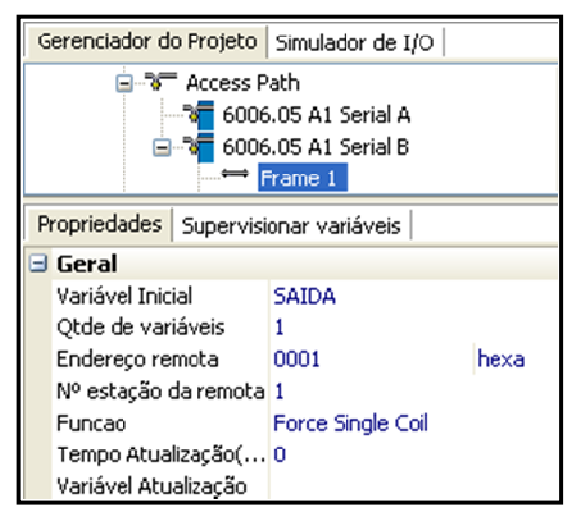

#### Edição do Preset do contador interno do Atos BRiO

A configuração dos Frames é dada da seguinte forma (orientando-se pelos dados da página 63):

- No campo Variável Inicial coloque a variável convertida para hexadecimal (PRESETh);
- A Qtde de Variáveis é apenas 1.
- No campo Endereço remota, coloque o endereço 0000h correspondente ao Preset do contador 1 da remota Atos BRiO, de acordo com a função 0x06 -Preset Single Register que está na tabela de Preset dos contadores do item Endereços Modbus;
- No campo Nº estação da remota Atos BRiO coloque o ID (1);

No momento que o Preset (PRESETd) do CLP que está em decimal for editado, será convertido automaticamente pela instrução \*\_TO\_\*\* para hexadecimal e movimentado para a variável PRESETh. Com isso, a função 0x06 modifica o valor no endereço 0000h (Contador 1) da remota *Atos BRiO*.

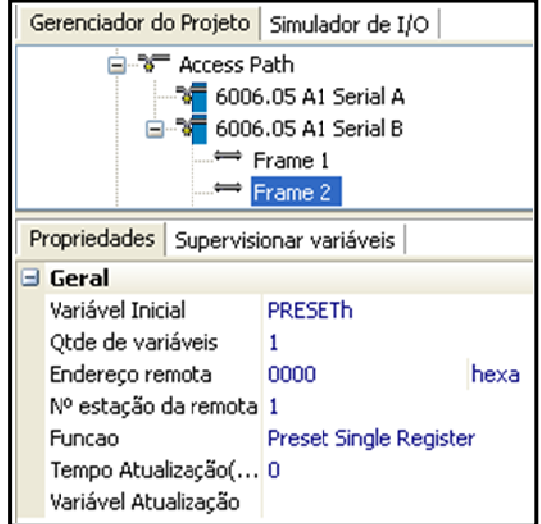

#### Visualização do Efetivo do contador interno do Atos BRiO

A configuração dos Frames será da seguinte forma (orientando-se pelos dados da página 64):

- No campo Variável Inicial indique a variável no qual contém o valor do Efetivo do Atos BRiO em hexadecimal (EFETIVOh);
- A Qtde de Variáveis é apenas 1.
- No campo Endereço remota, coloque o endereço 0020h correspondente ao Efetivo do contador 1 da remota Atos BRiO, de acordo com a função 0x03 -Read Holding Registers que está na tabela de Efetivo dos contadores do item Endereços Modbus;
- No campo Nº estação da remota coloque o ID (1) da remota Atos BRiO de E/S;

No momento que o Efetivo (endereço 0020h) do contador 1 da remota de E/S, que está em hexadecimal, for alterado, será enviado para a variável EFETIVOh do CLP (Função 0x03 – Read Holding Registers) e convertido automaticamente pela instrução \*\_TO\_\*\* para decimal e alocado para o conteúdo da variável EFETIVOd. Com isso, no campo de visualização da IHM do EFETIVOd (Efetivo), será mostrado o valor em decimal.

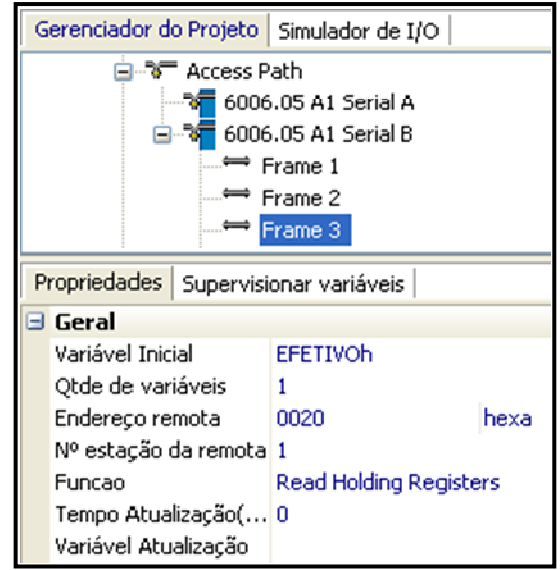

#### Reset do Efetivo acionado pela entrada digital do Atos BRiO

Para o reset do Efetivo interno do *Atos BRiO*, a configuração de frames é da seguinte forma (<u>orientando-se pelos dados da página 65</u>):

- No campo Variável Inicial indique a variável ZERA\_EFETIVO onde F3 em OFF carrega FFFFh ou F3 em ON carrega 0000h;
- A Qtde de Variáveis é apenas 1.
- No campo Endereço remota coloque o endereço 0020h correspondente ao Efetivo do contador 1 do *Atos BRiO*, de acordo com a função 0x06 - Preset Single Registers para alterar o valor no efetivo do *Atos BRiO* e desligar a saída digital (caso EFETIVO maior ou igual ao PRESET) com as constantes FFFFh (não interpreta esse valor) ou 0000h (zera o efetivo para nova contagem);
- No campo Nº estação da remota Atos BRiO coloque o ID (1);

Gerenciador do Projeto Simulador de I/O 😑 🔭 Access Path 🏹 6006.05 A1 Serial A 6006.05 A1 Serial B 👄 Frame 1 👄 Frame 2 🛱 Frame 3 🗮 Frame 4 Propriedades Supervisionar variáveis 🖃 Geral ZERA\_EFETIVO Variável Inicial Qtde de variáveis 1 Endereço remota 0020 hexa Nº estação da remota 1 Funcao Preset Single Register Tempo Atualização(... 0 Variável Atualização

No momento que a tecla F3 da IHM for aciona será alterado o valor do conteúdo da variável ZERA\_EFETIVO para o endereço 0020h (Efetivo) do *Atos BRiO*, zerando o efetivo para uma nova contagem e desligando a saída digital 1 associada (exemplo dado).

MA.005.01-06/11 01/07/2011

# **CAPÍTULO 8**

### Performance das remotas

# **Endereços Modbus**

Por se tratar de uma comunicação serial, a performance de atualização das remotas varia em função da quantidade de remotas existentes na rede, da taxa de comunicação e também em função da família do controlador utilizado.

A atualização do frame pode ser configurada quanto ao tempo e forma de atualização, utilizando software de programação Atos A1 Soft – Item Access Path.

Para os controladores programáveis da série Atos a atualização de cada frame é feito a cada varredura, sendo, portanto dependente do tamanho do programa de usuário.

# Topologia

# Aplicação sendo controlada por sistemas supervisórios

# Via Canal Serial

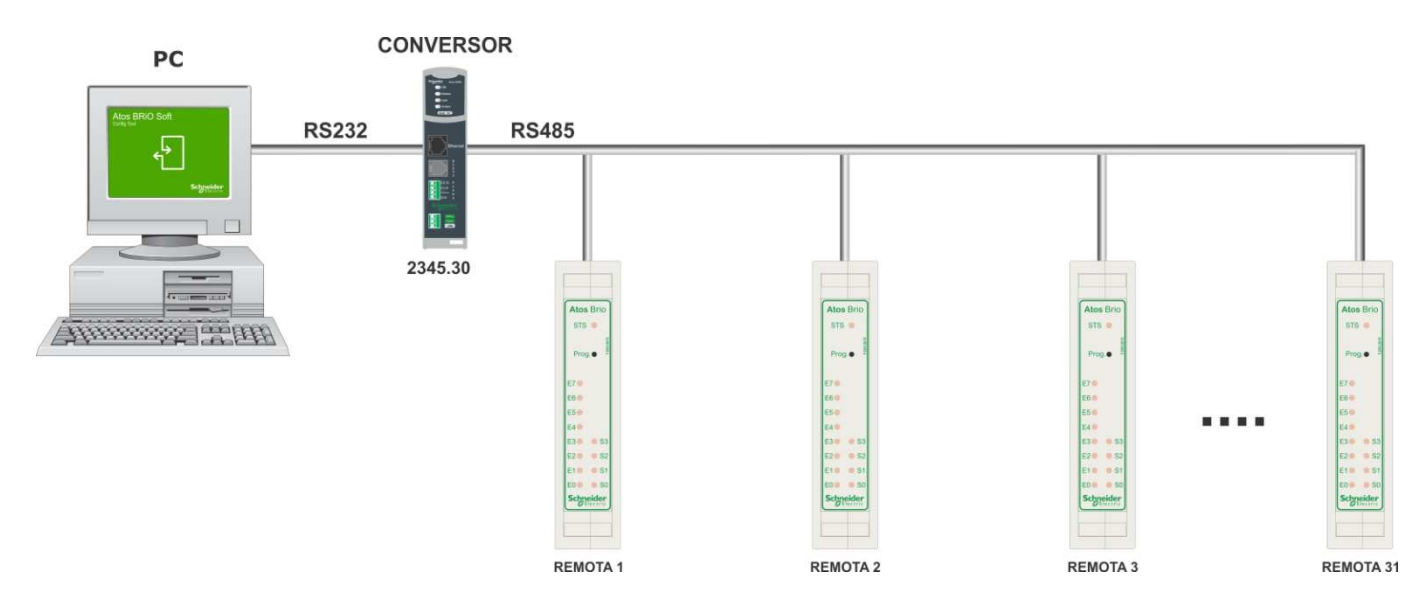

# Via Rede Ethernet

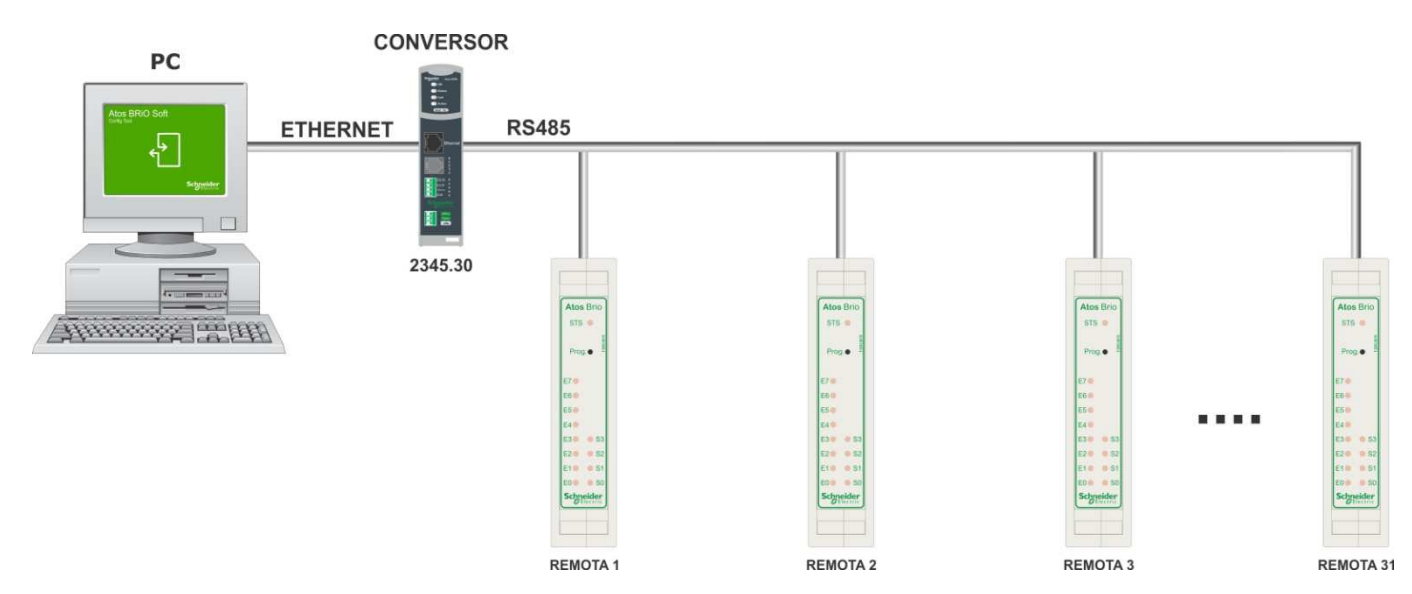
## Aplicação sendo controlada por CLP

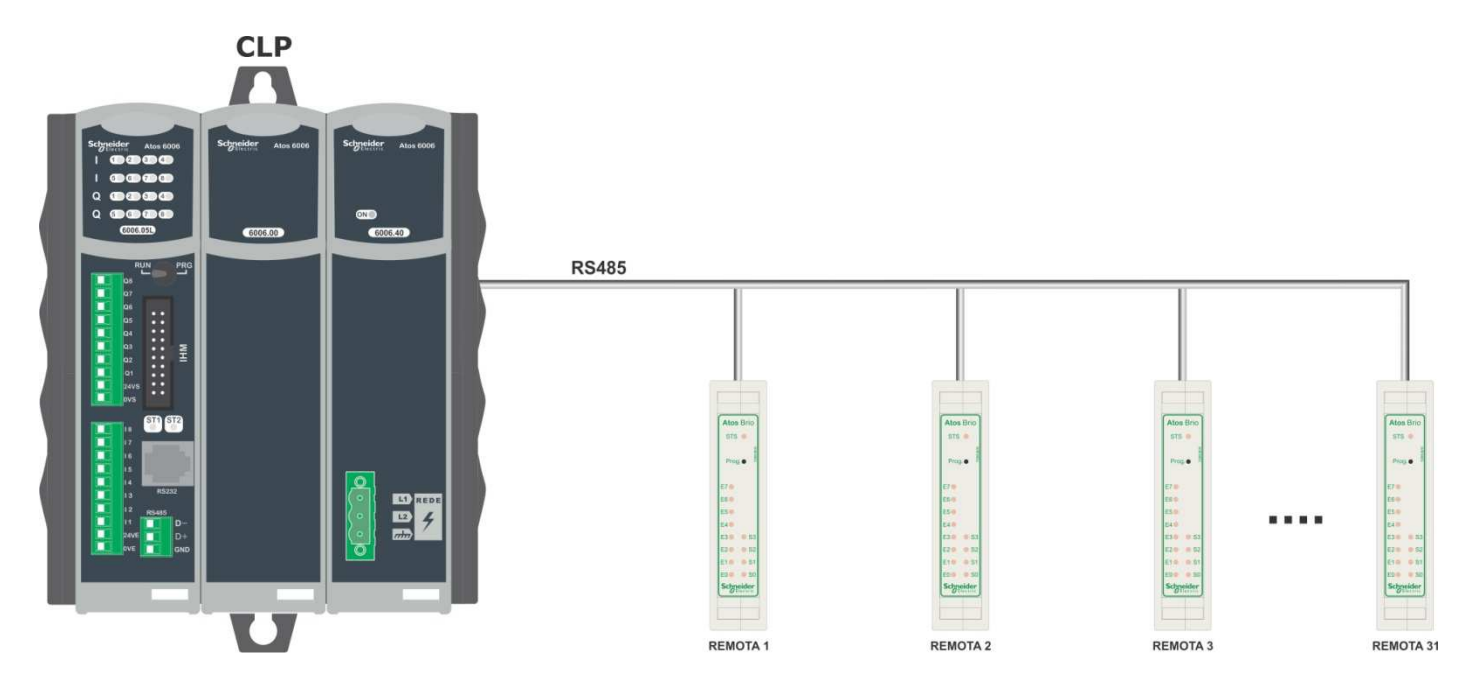

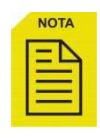

O número de E/S remotas (*Atos BRiO*) que se pode ter numa rede RS485, são no máximo 31 mais o mestre, ou seja, 32 elementos na aplicação.

Para programação realizada com o *Atos A1 Soft*, os endereços que sinalizam falhas na estação podem ser configurados, bem como os endereços que exibem o código de na estação, de acordo com o programador. Consulte e "Manual de utilização do *Atos A1 Soft*" ou o help do software *Atos A1 Soft* para maiores detalhes.

# Endereços Modbus da remota Atos BRiO

# Remota Digital

### Entradas - Função 0x02

| Descrição da função | Código da função |
|---------------------|------------------|
| Read Input Status   | 02               |

| Endereço | Posição  | Entradas digitais  |
|----------|----------|--------------------|
| Hexa     | i osição |                    |
| 00       | 01       | Entrada Digital 01 |
| 01       | 02       | Entrada Digital 02 |
| 02       | 03       | Entrada Digital 03 |
| 03       | 04       | Entrada Digital 04 |
| 04       | 05       | Entrada Digital 05 |
| 05       | 06       | Entrada Digital 06 |
| 06       | 07       | Entrada Digital 07 |
| 07       | 08       | Entrada Digital 08 |
| 08       | 09       | Entrada Digital 09 |
| 09       | 10       | Entrada Digital 10 |
| 0A       | 11       | Entrada Digital 11 |
| 0B       | 12       | Entrada Digital 12 |
| OC       | 13       | Entrada Digital 13 |
| 0D       | 14       | Entrada Digital 14 |
| 0E       | 15       | Entrada Digital 15 |
| 0F       | 16       | Entrada Digital 16 |

### Saídas - Funções 0x01, 0x05 e 0x0F

| Descrição da função  | Código da função |
|----------------------|------------------|
| Read Coil Status     | 01               |
| Force Single Coil    | 05               |
| Preset Multiple Coil | 0F               |

| Posição | Saídas digitais                                                                                         |
|---------|----------------------------------------------------------------------------------------------------|
| FOSIÇÃO | Saluas uigitais                                                                                         |
| 01      | Saída Digital 01                                                                                        |
| 02      | Saída Digital 02                                                                                        |
| 03      | Saída Digital 03                                                                                        |
| 04      | Saída Digital 04                                                                                        |
| 05      | Saída Digital 05                                                                                        |
| 06      | Saída Digital 06                                                                                        |
| 07      | Saída Digital 07                                                                                        |
| 08      | Saída Digital 08                                                                                        |
| 09      | Saída Digital 09                                                                                        |
| 10      | Saída Digital 10                                                                                        |
| 11      | Saída Digital 11                                                                                        |
| 12      | Saída Digital 12                                                                                        |
| 13      | Saída Digital 13                                                                                        |
| 14      | Saída Digital 14                                                                                        |
| 15      | Saída Digital 15                                                                                        |
| 16      | Saída Digital 16                                                                                        |
|         | Posição<br>01<br>02<br>03<br>04<br>05<br>06<br>07<br>08<br>09<br>10<br>11<br>12<br>13<br>14<br>15<br>16 |

#### Entradas digitais com Latch associado: Função 0x02

São endereços das mesmas entradas, porém a informação de entrada acionada permanece até que haja uma leitura deste status através do canal serial.

Estes endereços para leitura das entradas devem ser utilizados quando a largura do sinal de entrada (ligado) for menor que a varredura (Scan) de atualização de leitura.

Após a leitura das entradas, o Latch volta a ser atualizado, ou seja, fica aguardando novamente a entrada ser acionada.

| Descrição da função | Código da função |
|---------------------|------------------|
| Read Input Status   | 02               |

| Endereço | Pasiaña | Entrodos digitais com Latob |
|----------|---------|-----------------------------|
| Hexa     | Posição | Entradas digitais com Laten |
| 40       | 65      | Latch da Entrada Digital 01 |
| 41       | 66      | Latch da Entrada Digital 02 |
| 42       | 67      | Latch da Entrada Digital 03 |
| 43       | 68      | Latch da Entrada Digital 04 |
| 44       | 69      | Latch da Entrada Digital 05 |
| 45       | 70      | Latch da Entrada Digital 06 |
| 46       | 71      | Latch da Entrada Digital 07 |
| 47       | 72      | Latch da Entrada Digital 08 |
| 48       | 73      | Latch da Entrada Digital 09 |
| 49       | 74      | Latch da Entrada Digital 10 |
| 4A       | 75      | Latch da Entrada Digital 11 |
| 4B       | 76      | Latch da Entrada Digital 12 |
| 4C       | 77      | Latch da Entrada Digital 13 |
| 4D       | 78      | Latch da Entrada Digital 14 |
| 4E       | 79      | Latch da Entrada Digital 15 |
| 4F       | 80      | Latch da Entrada Digital 16 |

#### Contadores associados às Entradas Digitais

A remota Atos BRiO permite ao usuário, associar contadores as entradas.

Os contadores possuem registros de preset e efetivo. Para cada contador é possível associar uma saída digital da própria remota, de forma que ao atingir a contagem a saída é imediatamente acionada.

A habilitação deste modo deve ser feita através do software de configuração.

Para as remotas com 8 entradas e 4 saídas, é possível ter apenas 4 saídas associadas aos contadores, embora possa ser programado até oito contadores. Para as remotas que possuem somente entradas digitais este recurso não esta disponível.

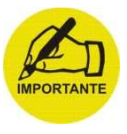

O endereçamento Modbus para registro nas remotas *Atos BRiO*, segue a nomenclatura de endereçamento de 16 bits, ou seja, para cada endereço, estão associados dois bytes de dados.

#### Preset dos contadores: Funções 0x06 e 0x10

| Descrição da função       | Código da função |
|---------------------------|------------------|
| Preset Single Registers   | 06               |
| Preset Multiple Registers | 10               |

| Endereço | Basiaão | Procet des contadores           |
|----------|---------|---------------------------------|
| Неха     | FOSIÇÃO |                                 |
| 00       | 01      | Preset do Contador 1 (2 bytes)  |
| 01       | 02      | Preset do Contador 2 (2 bytes)  |
| 02       | 03      | Preset do Contador 3 (2 bytes)  |
| 03       | 04      | Preset do Contador 4 (2 bytes)  |
| 04       | 05      | Preset do Contador 5 (2 bytes)  |
| 05       | 06      | Preset do Contador 6 (2 bytes)  |
| 06       | 07      | Preset do Contador 7 (2 bytes)  |
| 07       | 08      | Preset do Contador 8 (2 bytes)  |
| 08       | 09      | Preset do Contador 9 (2 bytes)  |
| 09       | 10      | Preset do Contador 10 (2 bytes) |
| 0A       | 11      | Preset do Contador 11 (2 bytes) |
| 0B       | 12      | Preset do Contador 12 (2 bytes) |
| 0C       | 13      | Preset do Contador 13 (2 bytes) |
| 0D       | 14      | Preset do Contador 14 (2 bytes) |
| 0E       | 15      | Preset do Contador 15 (2 bytes) |
| 0F       | 16      | Preset do Contador 16 (2 bytes) |

0F

### Leitura de Preset dos contadores: Função 0x03

| _        |                   |                                 |
|----------|-------------------|---------------------------------|
| Desc     | crição da função  | Código da função                |
| Read     | Holding Registers | 03                              |
|          |                   |                                 |
|          |                   |                                 |
| Endereço | Posição           | Preset dos contadores           |
| Неха     | i Usiçau          | Treset dos contadores           |
| 00       | 01                | Preset do Contador 1 (2 bytes)  |
| 01       | 02                | Preset do Contador 2 (2 bytes)  |
| 02       | 03                | Preset do Contador 3 (2 bytes)  |
| 03       | 04                | Preset do Contador 4 (2 bytes)  |
| 04       | 05                | Preset do Contador 5 (2 bytes)  |
| 05       | 06                | Preset do Contador 6 (2 bytes)  |
| 06       | 07                | Preset do Contador 7 (2 bytes)  |
| 07       | 08                | Preset do Contador 8 (2 bytes)  |
| 08       | 09                | Preset do Contador 9 (2 bytes)  |
| 09       | 10                | Preset do Contador 10 (2 bytes) |
| 0A       | 11                | Preset do Contador 11 (2 bytes) |
| 0B       | 12                | Preset do Contador 12 (2 bytes) |
| 0C       | 13                | Preset do Contador 13 (2 bytes) |
| 0D       | 14                | Preset do Contador 14 (2 bytes) |
| 0E       | 15                | Preset do Contador 15 (2 bytes) |

16

Preset do Contador 16 (2 bytes)

### Efetivo dos contadores: Função 0x03

| Descrição da função    | Código da função |
|------------------------|------------------|
| Read Holding Registers | 03               |

| Endereço<br>Hexa | Posição | Efetivo dos contadores           |
|------------------|---------|----------------------------------|
| 20               | 33      | Efetivo do Contador 1 (2 bytes)  |
| 21               | 34      | Efetivo do Contador 2 (2 bytes)  |
| 22               | 35      | Efetivo do Contador 3 (2 bytes)  |
| 23               | 36      | Efetivo do Contador 4 (2 bytes)  |
| 24               | 37      | Efetivo do Contador 5 (2 bytes)  |
| 25               | 38      | Efetivo do Contador 6 (2 bytes)  |
| 26               | 39      | Efetivo do Contador 7 (2 bytes)  |
| 27               | 40      | Efetivo do Contador 8 (2 bytes)  |
| 28               | 41      | Efetivo do Contador 9 (2 bytes)  |
| 29               | 42      | Efetivo do Contador 10 (2 bytes) |
| 2A               | 43      | Efetivo do Contador 11 (2 bytes) |
| 2B               | 44      | Efetivo do Contador 12 (2 bytes) |
| 2C               | 45      | Efetivo do Contador 13 (2 bytes) |
| 2D               | 46      | Efetivo do Contador 14 (2 bytes) |
| 2E               | 47      | Efetivo do Contador 15 (2 bytes) |
| 2F               | 48      | Efetivo do Contador 16 (2 bytes) |

## Remota Analógica

### Efetivo das entradas analógicas: Funções 0x03 e 0x04

| Descrição da função    | Código da função |
|------------------------|------------------|
| Read Holding Registers | 03               |
| Read Input Registers   | 04               |

| Endereço | Posição | Efetivo dos Canais Analógicos                           |
|----------|---------|---------------------------------------------------------|
| Неха     |         | Lietivo dos Ganais Analogicos                           |
| 64       | 101     | Efetivo do Canal Analógico 1 Unid. de Telem. (2 bytes)* |
| 65       | 102     | Efetivo do Canal Analógico 2 Unid. de Telem. (2 bytes)* |
| 66       | 103     | Efetivo do Canal Analógico 3 Unid. de Telem. (2 bytes)* |
| 67       | 104     | Efetivo do Canal Analógico 4 Unid. de Telem. (2 bytes)* |
| 68       | 105     | Efetivo do Canal Analógico 1 Unid. de Eng. (2 bytes)**  |
| 69       | 106     | Efetivo do Canal Analógico 2 Unid. de Eng. (2 bytes)**  |
| 6A       | 107     | Efetivo do Canal Analógico 3 Unid. de Eng. (2 bytes)**  |
| 6B       | 108     | Efetivo do Canal Analógico 4 Unid. de Eng. (2 bytes)**  |

\* Unidade de telemetria: Valor variando de 0 a FFFFh em hexadecimal.

\*\* Unidade de engenharia: Valor variando no fundo de escala configurado, limite mínimo (valor mínimo configurado no Atos BRiO Soft: 0000d) e limite máximo (valor máximo configurado no Atos BRiO Soft: 65535d) em hexadecimal.

### Efetivo das saídas analógicas: Função 0x03

| Descrição da função    | Código da função |
|------------------------|------------------|
| Read Holding Registers | 03               |

| Endereço | Posição | Efetivo dos Canais Analógicos                           |
|----------|---------|---------------------------------------------------------|
| Неха     |         |                                                         |
| 12C      | 301     | Efetivo do Canal Analógico 1 Unid. de Telem. (2 bytes)* |
| 12D      | 302     | Efetivo do Canal Analógico 2 Unid. de Telem. (2 bytes)* |

\*Unidade de telemetria: Valor variando de 0 a 0FFFh em hexadecimal.

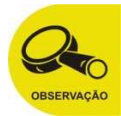

Utilizar o mesmo endereço de Unidade de Telemetria para o efetivo em Unidade de Engenharia.

### Preset das saídas analógicas: Funções 0x06 e 0x10

| Descrição da função       | Código da função |
|---------------------------|------------------|
| Preset Single Registers   | 06               |
| Preset Multiple Registers | 10               |

| Endereço | Posição | Preset dos Canais Analógicos                          |
|----------|---------|-------------------------------------------------------|
| Неха     |         |                                                       |
| 12E      | 303     | Preset do Canal Analógico 1 Unid. de Eng. (2 bytes)** |
| 12F      | 304     | Preset do Canal Analógico 2 Unid. de Eng. (2 bytes)** |

\*\*Unidade de engenharia: Valor variando no fundo de escala configurado, limite mínimo (valor mínimo configurado no Atos BRiO Soft: 0000d) e limite máximo (valor máximo configurado no Atos BRiO Soft: 4000d) em hexadecimal.

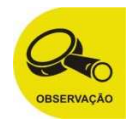

Utilizar o mesmo endereço de Unidade de Engenharia para o preset em Unidade de Telemetria.

## Remota de Temperatura

### Valor dos Canais de Temperatura - Termopar: Funções 0x03 e 0x04

| Descrição da função    | Código da função |
|------------------------|------------------|
| Read Holding Registers | 03               |
| Read Input Registers   | 04               |

| Endereço | Posição | Consis do Tomporaturo                                       |
|----------|---------|-------------------------------------------------------------|
| Неха     |         |                                                             |
| 190      | 401     | Valor do Canal de Temperatura I1 em unidade de telemetria * |
| 191      | 402     | Valor do Canal de Temperatura I2 em unidade de telemetria*  |
| 192      | 403     | Valor do Canal de Temperatura I3 em unidade de telemetria*  |
| 193      | 404     | Valor do Canal de Temperatura I4 em unidade de telemetria*  |
| 1F4      | 501     | Valor do Canal de Temperatura I1 em unidade de engenharia** |
| 1F5      | 502     | Valor do Canal de Temperatura I2 em unidade de engenharia** |
| 1F6      | 503     | Valor do Canal de Temperatura I3 em unidade de engenharia** |
| 1F7      | 504     | Valor do Canal de Temperatura I4 em unidade de engenharia** |

\* Unidade de telemetria: Valor variando de 0 a FFFFh em hexadecimal.

\*\* Unidade de engenharia: Valor variando no fundo de escala configurado, limite mínimo (valor mínimo configurado no Atos BRiO Soft: 0000d) e limite máximo (valor máximo configurado no Atos BRiO Soft: 65535d) em hexadecimal.

### Valor dos Canais de Temperatura - PT100: Funções 0x03 e 0x04

| Descrição da função    | Código da função |
|------------------------|------------------|
| Read Holding Registers | 03               |
| Read Input Registers   | 04               |

| Endereço | Posição | Canais do Tomporatura                                       |
|----------|---------|-------------------------------------------------------------|
| Неха     |         | Canais de l'emperatura                                      |
| 190      | 401     | Valor do Canal de Temperatura I1 em unidade de telemetria*  |
| 191      | 402     | Valor do Canal de Temperatura I2 em unidade de telemetria*  |
| 192      | 403     | Valor do Canal de Temperatura I3 em unidade de telemetria*  |
| 193      | 404     | Valor do Canal de Temperatura I4 em unidade de telemetria*  |
| 1F4      | 501     | Valor do Canal de Temperatura I1 em unidade de engenharia** |
| 1F5      | 502     | Valor do Canal de Temperatura I2 em unidade de engenharia** |
| 1F6      | 503     | Valor do Canal de Temperatura I3 em unidade de engenharia** |
| 1F7      | 504     | Valor do Canal de Temperatura I4 em unidade de engenharia** |

\* Unidade de telemetria: Valor variando de 0 a FFFFh em hexadecimal.

\*\* Unidade de engenharia: Valor variando no fundo de escala configurado, limite mínimo (valor mínimo configurado no Atos BRiO Soft: 0000d) e limite máximo (valor máximo configurado no Atos BRiO Soft: 65535d) em hexadecimal.

## CAN J1939

### Efetivo das entradas analógicas: Funções 0x03 e 0x04

| Descrição da função    | Código da função |
|------------------------|------------------|
| Read Holding Registers | 03               |
| Read Input Registers   | 04               |

| Endereço | Posição | Decorição dos veriávois comunicados                 |
|----------|---------|-----------------------------------------------------|
| Неха     |         | Descrição das valiaveis comunicadas                 |
| 64       | 101     | Rotação em RPM. (2 bytes)*                          |
| 65       | 102     | Temperatura em graus Celsius. (2 bytes)*            |
| 66       | 103     | Pressão do óleo em kgf/cm <sup>2</sup> . (2 bytes)* |
| 67       | 104     | Tensão da bateria em Volts. (2 bytes)*              |
| 68       | 105     | Consumo de combustível em Litros/hora. (2 bytes)**  |
| 69       | 106     | Temperatura em Fahrenheit. (2 bytes)**              |
| 6A       | 107     | Pressão do óleo em PSI. (2 bytes)**                 |
| 6B       | 108     | Consumo de combustível em galão/hora. (2 bytes)**   |
| 6C       | 109     | Falha de sensor                                     |

\* Unidade de telemetria: Valor variando de 0 a FFFFh em hexadecimal.

\*\* Unidade de engenharia: Valor variando no fundo de escala configurado, limite mínimo (valor mínimo configurado no *Atos BRiO Soft*: 0000d) e limite máximo (valor máximo configurado no *Atos BRiO Soft*: 65535d) em hexadecimal.

MA.005.01-06/11 01/07/2011